# 3025 Notebook Service Manual

No. 75 Minsheng East Road, Sect. 3 Taipei, Taiwan Republic of China

Telephone:(02) 501-8231Telex:11942 TAIAUTOFax:886-2-501-4265

Part Number : 5615 6619 0014 R00

# Table of Contents

# 1 General System Description

| 1.1 Introduction        | 1-1 |
|-------------------------|-----|
| 1.2 System Description  | 1-3 |
| 1.2.1 System Board      | 1-4 |
| 1.2.2 Video Board       | 1-5 |
| 1.2.3 LCD Display       | 1-6 |
| 1.2.4 Notebook Keyboard | 1-7 |
| 1.2.5 Floppy Disk Drive | 1-7 |
| 1.2.6 Hard Disk Drive   | 1-7 |
| 1.2.7 Power Source      | 1-7 |
| 1.2.8 Power Conditions  | 1-8 |

# 2 System View and Disassembly

| 2.1.1 Left/Front Panel    2      2.1.2 Rear Panel    2      2.2 System Disassembly    2-2      2.2.1 Preparation    2-2      2.2.1 Preparation    2-2      2.2.2 LCD Section    2-4      2.2.3 Keyboard Section    2-4      2.2.4 VGA Board    2-7      2.2.5 System Board    2-6      2.2.6 Hard Disk Drive (HDD)    2-6      2.2.7 Floppy Disk Drive (FDD)    2-10      2.2.8 DC-AC Inverter    2-17      2.2.9 Turbo Converter    2-12      2.2.10 DC-DC Converter    2-12      2.2.11 LCD Panel    2-14      2.2.12 Cover Hinge    2-16                                                                                                    | 2.1 System View               | 2-1  |
|----------------------------------------------------------------------------------------------------|-------------------------------|------|
| 2.1.2 Rear Panel.    2                                                                                                    | 2.1.1 Left/Front Panel        | 2-1  |
| 2.2 System Disassembly    2-2      2.2.1 Preparation    2-2      2.2.2 LCD Section    2-4      2.2.3 Keyboard Section    2-4      2.2.4 VGA Board    2-5      2.2.5 System Board    2-6      2.2.6 Hard Disk Drive (HDD)    2-6      2.2.7 Floppy Disk Drive (FDD)    2-10      2.2.8 DC-AC Inverter    2-17      2.2.9 Turbo Converter    2-12      2.2.10 DC-DC Converter    2-12      2.2.12 Cover Hinge    2-14      2.2.12 Cover Hinge    2-14                                                                                                    | 2.1.2 Rear Panel              | 2-1  |
| 2.2.1 Preparation    2-2      2.2.2 LCD Section    2-4      2.2.3 Keyboard Section    2-4      2.2.4 VGA Board    2-7      2.2.5 System Board    2-7      2.2.6 Hard Disk Drive (HDD)    2-6      2.2.7 Floppy Disk Drive (FDD)    2-10      2.2.8 DC-AC Inverter    2-17      2.2.9 Turbo Converter    2-12      2.2.10 DC-DC Converter    2-13      2.2.11 LCD Panel    2-14      2.2.12 Cover Hinge    2-16                                                                                                    | 2.2 System Disassembly        |      |
| 2.2.2 LCD Section.    2-4      2.2.3 Keyboard Section    2-5      2.2.4 VGA Board.    2-7      2.2.5 System Board    2-8      2.2.6 Hard Disk Drive (HDD)    2-9      2.2.7 Floppy Disk Drive (FDD)    2-10      2.2.8 DC-AC Inverter    2-11      2.2.9 Turbo Converter    2-12      2.2.10 DC-DC Converter    2-13      2.2.11 LCD Panel    2-14      2.2.12 Cover Hinge    2-16                                                                                                    | 2.2.1 Preparation             | 2-2  |
| 2.2.3 Keyboard Section    2-5      2.2.4 VGA Board    2-7      2.2.5 System Board    2-7      2.2.6 Hard Disk Drive (HDD)    2-6      2.2.7 Floppy Disk Drive (FDD)    2-10      2.2.8 DC-AC Inverter    2-17      2.2.9 Turbo Converter    2-12      2.2.10 DC-DC Converter    2-12      2.2.11 LCD Panel    2-14      2.2.12 Cover Hinge    2-16                                                                                                    | 2.2.2 LCD Section             |      |
| 2.2.4 VGA Board.    2-7      2.2.5 System Board    2-8      2.2.6 Hard Disk Drive (HDD)    2-9      2.2.7 Floppy Disk Drive (FDD)    2-10      2.2.8 DC-AC Inverter    2-17      2.2.9 Turbo Converter    2-12      2.2.10 DC-DC Converter    2-13      2.2.11 LCD Panel    2-14      2.2.12 Cover Hinge    2-16                                                                                                    | 2.2.3 Keyboard Section        |      |
| 2.2.5 System Board    2-6      2.2.6 Hard Disk Drive (HDD)    2-6      2.2.7 Floppy Disk Drive (FDD)    2-10      2.2.8 DC-AC Inverter    2-17      2.2.9 Turbo Converter    2-12      2.2.10 DC-DC Converter    2-13      2.2.11 LCD Panel    2-14      2.2.12 Cover Hinge    2-15                                                                                                    | 2.2.4 VGA Board               |      |
| 2.2.6 Hard Disk Drive (HDD)    2-9      2.2.7 Floppy Disk Drive (FDD)    2-10      2.2.8 DC-AC Inverter    2-17      2.2.9 Turbo Converter    2-12      2.2.10 DC-DC Converter    2-13      2.2.11 LCD Panel    2-14      2.2.12 Cover Hinge    2-15                                                                                                    | 2.2.5 System Board            | 2-8  |
| 2.2.7 Floppy Disk Drive (FDD).    2-10      2.2.8 DC-AC Inverter    2-17      2.2.9 Turbo Converter    2-12      2.2.10 DC-DC Converter    2-13      2.2.11 LCD Panel    2-14      2.2.12 Cover Hinge    2-15      2.2.12 Cover Hinge    2-16                                                                                                    | 2.2.6 Hard Disk Drive (HDD)   | 2-9  |
| 2.2.8 DC-AC Inverter    2-17      2.2.9 Turbo Converter    2-12      2.2.10 DC-DC Converter    2-13      2.2.11 LCD Panel    2-14      2.2.12 Cover Hinge    2-15      2.2.2 Do particular to the second second | 2.2.7 Floppy Disk Drive (FDD) |      |
| 2.2.9 Turbo Converter    2-12      2.2.10 DC-DC Converter    2-13      2.2.11 LCD Panel    2-14      2.2.12 Cover Hinge    2-15      2.2 De cover blu Notee    2-16                                                                                                    | 2.2.8 DC-AC Inverter          | 2-11 |
| 2.2.10 DC-DC Converter                                                                                                    | 2.2.9 Turbo Converter         | 2-12 |
| 2.2.11 LCD Panel                                                                                                    | 2.2.10 DC-DC Converter        | 2-13 |
| 2.2.12 Cover Hinge                                                                                                    | 2.2.11 LCD Panel              | 2-14 |
| 2.2 De sesembly Netes                                                                                                    | 2.2.12 Cover Hinge            |      |
| 2.3 Re-assembly Notes                                                                                                    | 2.3 Re-assembly Notes         | 2-16 |

# 3 Internal System Upgrades

| 3.1 Memory Expansion                 | .3-1 |
|--------------------------------------|------|
| 3.2 HDD Upgrade                      | .3-2 |
| 3.3 Numeric Coprocessor Installation | .3-2 |

# 4 Connector Input/Output Definition

| 4.1 Rear Panel Connectors     | 4-1  |
|-------------------------------|------|
| 4.1.1 Parallel Port           | 4-1  |
| 4.1.2 Serial Port             | 4-2  |
| 4.1.3 External Keyboard       | 4-2  |
| 4.1.4 External VGA Monitor    | 4-2  |
| 4.1.5 Expansion Chassis       | 4-3  |
| 4.2 Internal Connectors       | 4-4  |
| 4.2.1 VGA Adapter             | 4-4  |
| 4.2.2 DC-DC Inverter          | 4-6  |
| 4.2.3 Fixed Disk              | 4-7  |
| 4.2.4 Diskette Drive          | 4-8  |
| 4.2.5 Turbo Converter (CONN8) | 4-9  |
| 4.2.6 DC-AC Converter         | 4-9  |
| 4.2.7 Keyboard Module         | 4-9  |
| 4.2.8 SIP Connector           | 4-10 |
| 4.2.9 LCD Connector           | 4-11 |

# 5 Troubleshooting

| 5.1 Introduction             | 5-1  |
|------------------------------|------|
| 5.2 Error Messages           | 5-1  |
| 5.3 Run-Time Messages        | 5-5  |
| 5.4 Beep Codes               | 5-6  |
| 5.4.1 Using Beep Codes       | 5-7  |
| 5.4.2 Fault Isolation Charts | 5-10 |

# A Spare Parts

|   | A.1 System BoardA-1<br>A.2 VGA AdapterA-3<br>A.3 Final AssemblyA-4                               |
|---|--------------------------------------------------------------------------------------------------|
| В | RS-232 Connection                                                                                |
|   | B.1 Connecting to a 9-pin External DeviceB-1<br>B.2 Connecting to a 25-pin External DeviceB-2    |
| С | Signal Conventions                                                                               |
|   | C.1 3.5-Inch Diskette DrivesC-1<br>C.2 Fixed Disk DrivesC-2<br>C.3 LCD Display Panel and CCFTC-5 |
| D | Component Layout                                                                                 |
|   | D.1 System Board ComponentsD-1<br>D.1.1 VGA Board ComponentsD-1<br>D.1.2 Connector LayoutD-3     |

# Preface

The **3025** Notebook Computer brings you all the functions and capacity of a high-performance, highly reliable desktop in a compact, light-weight A4-sized chassis. This notebook has been designed for long use and for a wide-range of professional and business applications. It is fully compatible with IBM PC/AT systems and has external connectors for adding expansion features.

This manual has been divided into the following chapters and appendices for your easy reference:

Chapter 1 General System Description gives the standard specifications,

features, and configuration of the system.

Chapter 2System View and Disassembly provides a view of the system and

gives the system disassembly instructions.

**Chapter 3***Internal System Upgrades* gives instructions on installing options on the notebook system board.

**Chapter 4**Connector Input/Output Definition provides connector information

of the system board.

**Chapter 5***Troubleshooting* provides troubleshooting procedures for problems with the system, keyboard, display, disk drive, and other

input/output devices.

**Appendix A**Spare Parts lists the part numbers of the spare parts used for the major components of the notebook.

Appendix BRS-232 Connection shows the pin assignment connection between an external device and the RS-232 port of your notebook.

**Appendix C**Signal Conventions lists the manufacturer's signal names and specifications for your notebook's major devices.

Appendix DComponent Layout shows the component layout of the system board, the video board, and all connectors of your notebook.

You will also find a "MiTAC Global Support Problem Worksheet" at the back of this manual. Please fill in this form when you encounter technical problems with any of our products and send the form to us or to our service dealer.

For better technical support, we will keep you updated on technical information through the Service Bulletin, Question & Answer and Engineering Change Notice.

# 1 General System Description

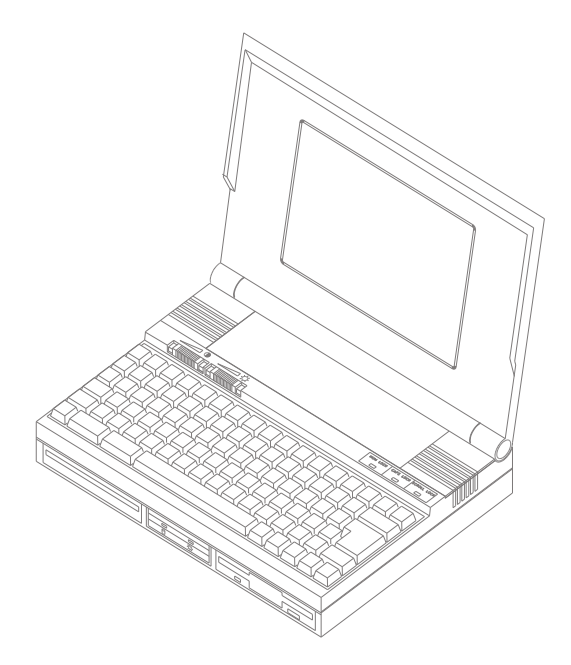

Figure 1-1. The 3025 Notebook Computer

## 1.1 Introduction

The 3025 - light, compactly designed in an A4-sized clam shell chassis - is a powerful battery-powered notebook computer fully compatible with the IBM PC/AT. It is equipped with the high-performance functions of a 80386SX CPU and is easily upgradable via the expansion connectors.

Salient features of this system include the following:

#### For Model 3025D:16-MHz 80386SX microprocessor

For Model 3025E:20-MHz 80386SX microprocessor

#### Socket for 80387SX coprocessor

Coprocessor speed should be the same as the CPU speed

#### LCD display screen

High-contrast, B/W, VGA-compatible with CCFT (Cold Cathode Fluorescent Tube) backlighting

#### Hard Disk Drive

2.5-inch internal hard disk drive (20, 40, 60, 80MB options), 25ms access time

#### 3 1/2-inch floppy disk drive

1.44MB capacity

#### Ni-Cad (Nickel Cadmium) Battery Pack

Built-in, rechargeable, can last for three hours continuous operation

#### 1MB standard RAM on-board

expandable to 2,3 or 5MB

#### 82/83-key keyboard

with 12 function keys and cursor control keys

#### AC Switching Power Supply

Portable, brick

#### Connectors for external expansions

3025E includes a connector for a fax/modem and a handy scanner

#### Power Saving features

## 1.2 System Description

Major components of the 3025 include the system board, video board, CPU, system memory, system BIOS, floppy and hard disk drive, LCD display, VGA controller, keyboard, power system, power supply, AC adapter, and the battery pack. The block diagram below shows how these components are integrated :

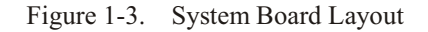

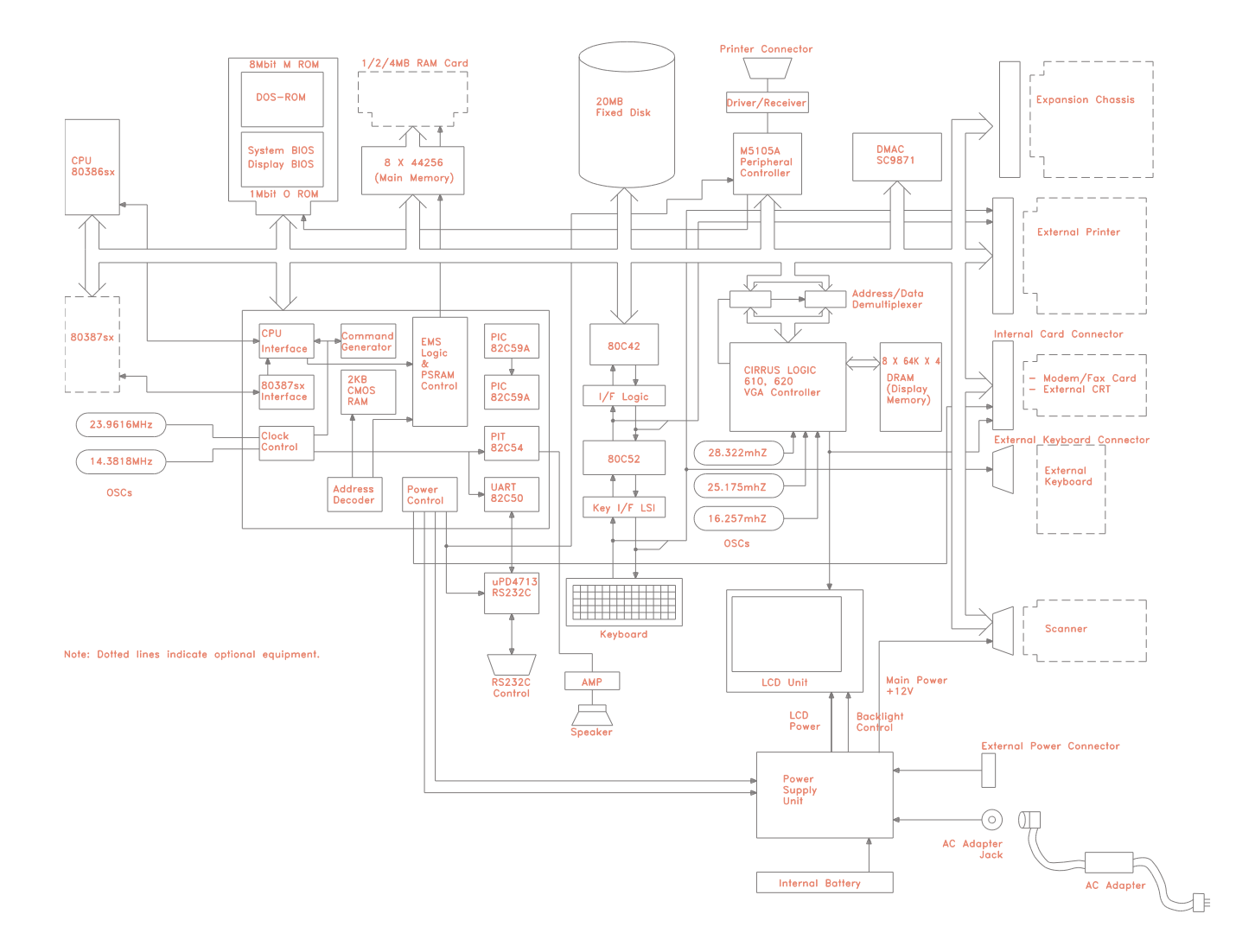

## 1.2.1 System Board

The system board was designed for easy access of all major components which include the following:

#### CPU (U18)

- Intel 80386SX-16 microprocessor, 16MHz (for 3025D)
- Intel 80386SX-20 microprocessor, 20MHz (for 3025E)

Numeric Coprocessor (U19)

Socket for 80387SX

#### Memory

- RAM On-board (44256 DIP) 1MB expandable to 5MB

implemented by eight 256K x 4 DRAM chips (U22, U24 - U30)

- System ROM 64KB,
- Video ROM 64KB
- Video RAM 256KB
- Memory Expansion Slot (30-pin SIP module of 1-, 2-, or 4-MB sizes can be plugged into this slot)

On-Board Peripherals and Controllers

- Interrupt Controller (HT21)
- DMA Controller (HT21)
- Real Time Clock/Calendar U14 (DS1287) 64 Byte,

provides system clock, calendar,

Configuration information stored in CMOS RAM

- Lithium battery backup
- Floppy/Hard Disk Drive Controller (NS87310)
- Serial/Parallel I/O Controller (NS87310)
- Cirrus VGA controller ROM
- M5105 chip (Super I/O Controller U2) does I/O and control functions for the fixed disk, diskette drive, parallel port and serial port.
- Keyboard Controller (U17) 8042

integrates PC/AT-compatible CPU and peripheral support functions on a single chip.

- System PAL (U10 and U11)

implements basic system logic and control electronics

- Phoenix BIOS chip implements the basic system control programs

#### 1.2.2 Video Board

The video board is stacked on top of the system board. Built into it is the Video Graphic Array (VGA) controller. It can support 640 x 480 pixels on the LCD display and external monitors. Its RAM has 256KB of memory (4464\*4 soldered on the video board). It has one EPROM socket for a 27512 EPROM chip for VGA BIOS.

Major components of the video board include the following:

VGA Controller (U6 and U12) - two chip VGA control chipset by Cirrus Logic. CL-GD610 implements graphic and video attribute control functions;

 ${\tt CL-GD620}$  implements video output sequencing and flat-panel display control

VGA Memory (U7, U8, U10, U11, U13, U14, U19, and U20) - 256KB video memory implemented by eight 64K x 4 bit DRAM chips

VGA BIOS (U18) - the Cirrus VGA BIOS implements basic display interface and control functions in the computer

RAMDAC (U1) - the BT475 RAMDAC implements the VGA palette and converts screen data (from video memory) to analog signals output to the display

Optional Scanner Controller (U21) - can be installed on the video board as an option.

The following display modes are supported by the VGA adapter:

For a flat panel display

- $-40 \ge 25$  text in 16 shades of grey
- 80 x 25 text in 16 shades of grey
- 640 x 480 graphics in 16 shades of grey
- Automatic mapping of 16 or 256 colors into 16 or 32 shades of grey
- 320 x 200 in 32 shades of grey
- 640 x 350 in 32 shades of grey
- 640 x 350, expanded to 640 x 475, in 16 shades of grey
- 640 x 200, expanded to 640 x 475, in 16 shades of grey

For an external monitor

- 40 x 25 text in 16 colors
- 80 x 25 text in 16 colors
- 640 x 480 graphics in high resolution graphics
- 360 x 480 or 320 x 200 resolution, with 256 colors out of the 256K palette
- 800 x 600 high resolution graphics with a multi-frequency color monitor
- 720 x 540 high resolution graphics with a multi-frequency color monitor
- 640 x 350 graphic in 16 colors
- 640 x 200 graphic in 16 colors
- 320 x 200 graphic in 16 colors

### 1.2.3 LCD Display

#### - FTN Type Monochrome, B/W VGA LCD,

640 x 480 resolution, 25 lines x 80 characters, 16 gray scales

Brightness/Contrast controls

CCFT backlighting

- Dimensions:

Height: 135 mm

Width:180 mm

Diagonal:225 mm

- Non-glare glass face has a near 180 degree adjustable tilt
- Reverse video feature via keyboard
- Has a power saving feature screen automatically blanks out after a set period of time of non-operation; can be reactivated when any key is pressed after the screen blank-out

### 1.2.4 Notebook Keyboard

 82/83 keys, embedded keyboard, country-dependent layout, numeric/cursor keypad, 12 function keys and a special Fn (Function) key

## 1.2.5 Floppy Disk Drive

- 3-1/2-inch floppy disk drive, 135TPI, double sided; Total formatted capacity 1.44MB

Drive Height:19.5 mm

LED IndicatorRed front-panel access LED

Sectors Per Track:256/512/1024

Drive Rotation:300 revs/minute

Transfer Rate:250 KB/second

Average Access time:84 ms (with setting)

### 1.2.6 Hard Disk Drive

- 2.5-inch; 0.75 inch height
- 20, 40, 60, 80 MB options

### 1.2.7 Power Source

- AC Switching Power Supply
- Switching power supply with a separate AC power cord
- Portable, brick-shaped
- Full-range operating between 100V and 240V
- Frequency 50-60Hz
- Output voltage are 6.2V and 12V with overcurrent and overcharging protection
- Japan 100V AC nominal, 50/60Hz
- U.S./Canada 120V AC nominal, 50/60Hz
- International 220-240V AC nominal, 50/60Hz
- AC input current: 0.7A (RMS) Max. for 115V
- 0.4A (RMS) Max. for 230V
  - Battery charge current: Fast charge 1.4A
  - Trickle charge 0.3A

DC-DC Converter

— converts the DC to AC for the CCFT backlit in the LCD panel. The power system has a turbo converter supporting devices that cannot operate in low voltages such as the hard disk and the RS-232 port.

DC-AC Inverter

 supplies the 5V DC power to the system and protects the notebook from over current and power surges

NiCad Battery Pack

- 4 cells D-size (UM-1), nominal capacity 4300 mAh, 4.8V per pack,
- supplies power to the computer up to 3 hours minimum

#### Note:

When the AC Switching Power Supply is connected to the notebook, it automatically charges the battery pack. Required charging time is approximately seven hours. If the AC power fails, the battery pack will supply power for the system automatically without interrupting the system. If the battery power is low, the power indicator on the front panel blinks and the computer beeps.

### 1.2.8 Power Conditions

Power Supply - 30 Watts

Operating Temperature -  $10^{0}$  C to  $35^{0}$  C

Storage Temperature -  $-20^{\circ}$  C to  $85^{\circ}$  C

Operating humidity - 20% to 80%, non-condensed

Storage humidity - 10% to 90%, non-condensed

Altitude - 3000 meters

Weight - 1.23 lbs

Size - 6.5" x 3.2" x 2.2"H (LxWxH)

Shock - 5G ( $10 \pm - 3$  microseconds pulse duration)

# 2 System View and Disassembly

#### System View 2.1

- 2.1.1 Left/Front Panel
- 1. DC Power Socket
- 2. Power ON/OFF Button
- 3. Hard Disk Drive (HDD) In-Use Indicator
- Power-On/Low Battery Indicator
  Floppy Disk Drive (FDD) Indicator
  3 1/2-inch Floppy Disk Drive
- 7. FDD Button
- 8. Display Cover Latches

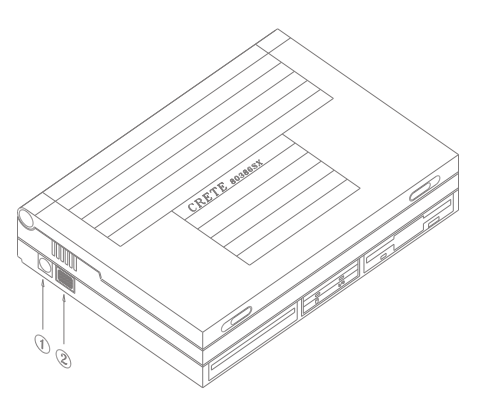

#### 2.1.2 Rear Panel

- 1. External Keyboard
- 2. Printer
- 3. External VGA Monitor
- 4. Expansion Chassis
- 5. Serial Port (COM 1)

Only 3025E has the following:

- 6. Scanner
- 7. Modem/Fax

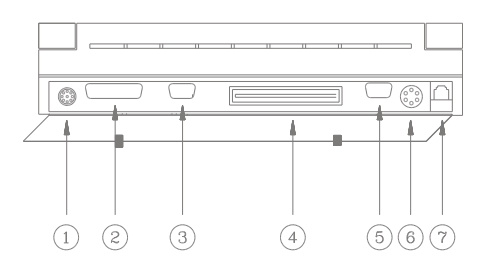

## 2.2 System Disassembly

#### 2.2.1 Preparation

#### **Tools Required**

```
The following tools are needed for the assembly/disassembly work on the notebook computer:
```

- Phillips screwdriver (small)
- Phillips screwdriver (medium-sized)
- Slotted screwdriver (medium-sized)
- Hex driver (5 mm)
- Awl, pocket-knife, or other sharp, pointed instrument

Some cases will require more specialized tools like the following:

- PLCC insertion removal tools (for installing the scanner option or installing a math coprocessor)
- Desoldering equipment for removing the DC-DC converter or replacing soldered ICs.

#### Anti-Static Precautions

```
Integrated circuits in the notebook computer are sensitive to static electricity. To avoid damaging chips caused by electrostatic discharge, observe the following precautions
```

Do not remove a board or chip from its antistatic packaging until you are ready to install it.

Before handling a board or chip, touch an unpainted metal surface for a few seconds to discharge any static electricity from your body.

Wear a wrist grounding strap, available from most electronic stores, when handling boards and chips.

#### Assembly Overview

The figure below shows the exploded view of the computer when disassembled. Each part is represented by a number. The next sub-sections will discuss at length each major part for disassembly and show corresponding illustrations.

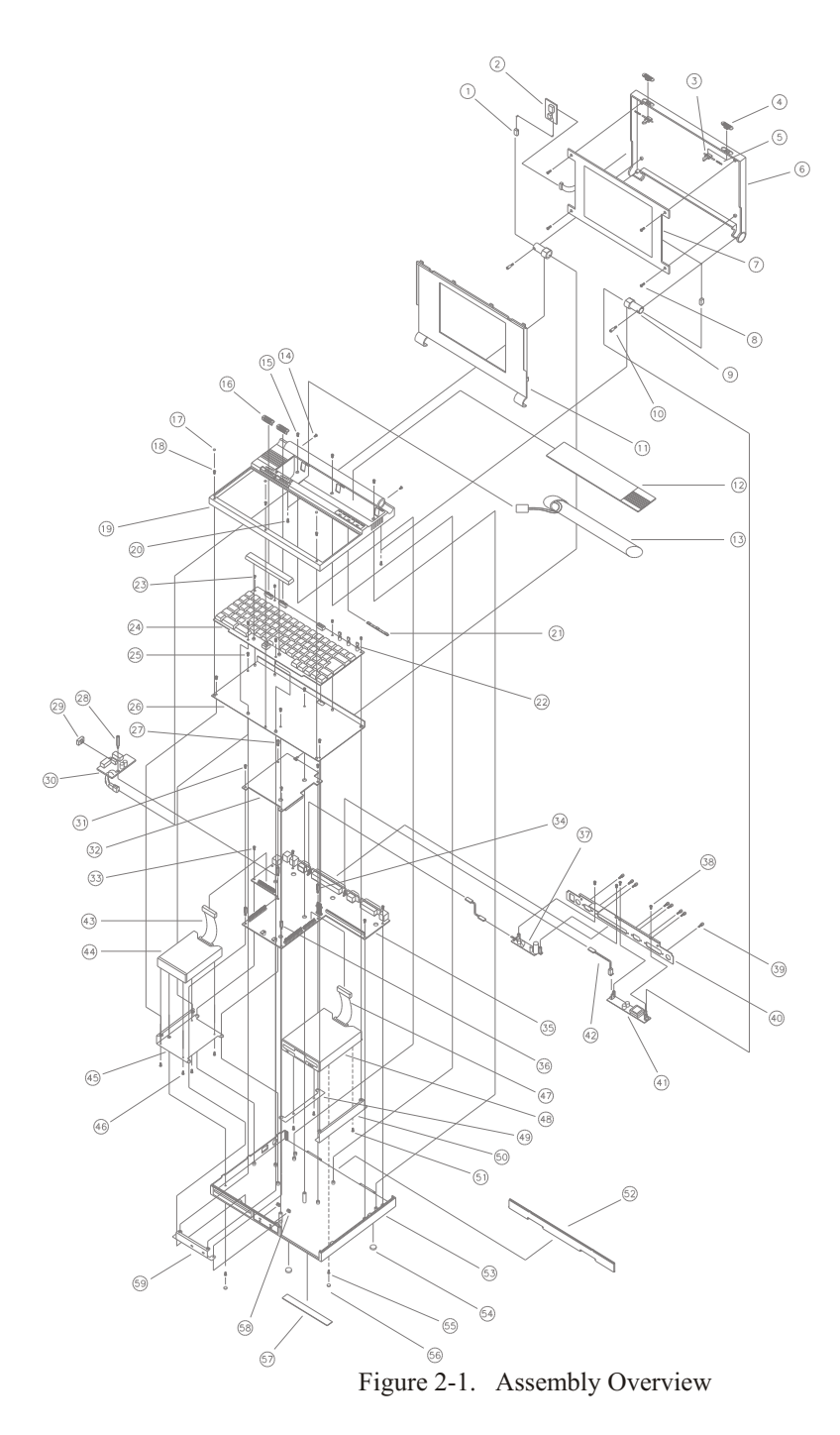

### 2.2.2 LCD Section

The top cover and the LCD section come off as a single unit, comprising the upper case of the computer. Eight screws attach the upper case to the lower case.

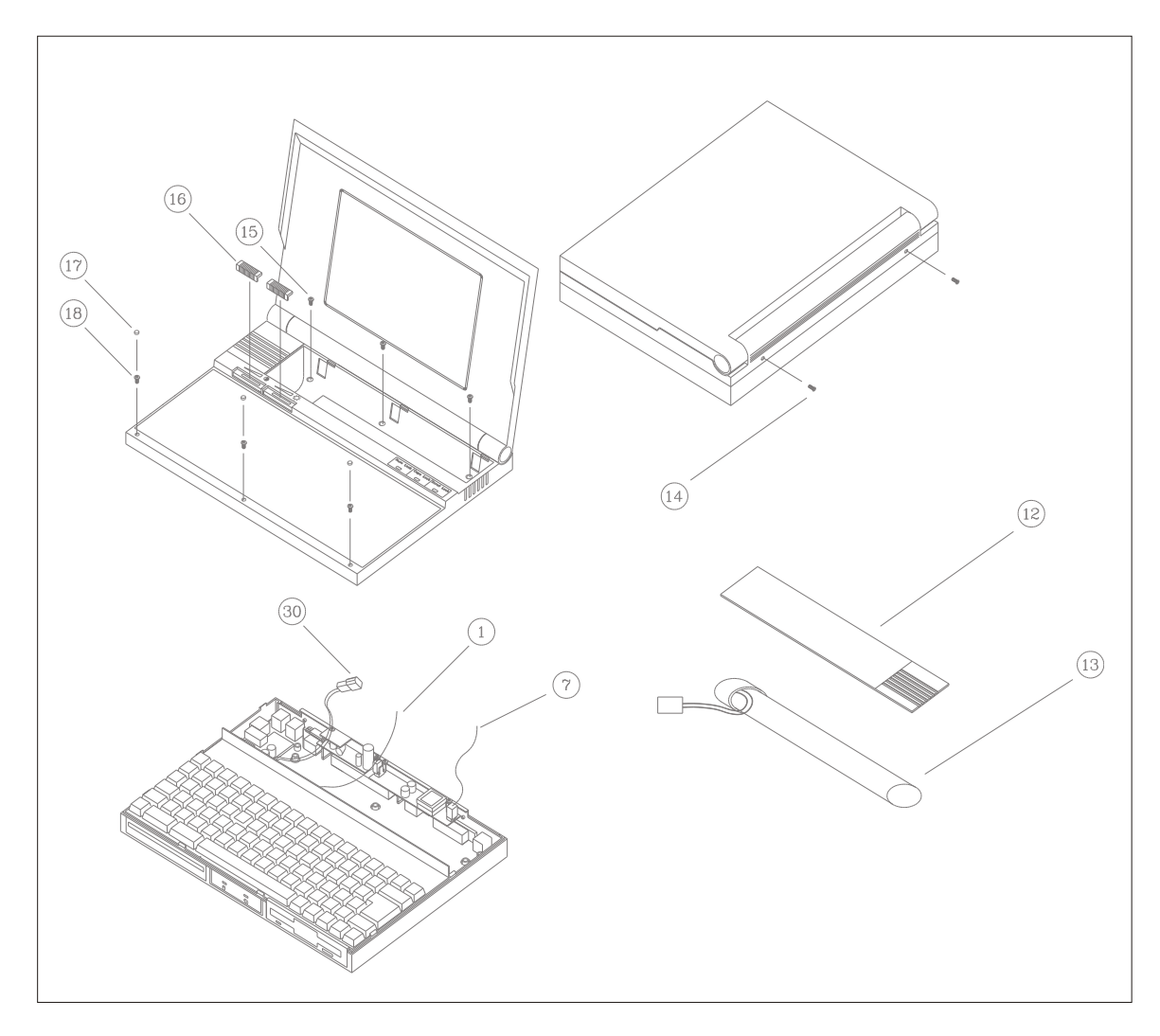

Figure 2-2. LCD Section Removal

- First, remove the cover of the battery compartment (12) and remove the rechargeable battery (13).
- With the awl or knife point, remove the three rubber stoppers (17) to expose three fastening screws at the front of the unit
- Remove the three fastening screws (18).
- Remove the two fastening screws (14) at the back of the unit and the three screws (15) inside the battery compartment.

- Separate the upper case from the lower case. Start from the left side of the rear of the unit (near the power switch).
- Pull the upper case up to separate it from the lower case. You need to push the battery connector (30) through its access hole to free the upper case.
- Detach the AC power cable (7) connected to the LCD panel from the connector at the rear of the unit.

#### CAUTION:

Do not remove the LCD signal cable (1) yet. Remove it after the keyboard and EMI shield have been removed. Thus, at this point, the upper case is not yet completely detached from the lower case.

### 2.2.3 Keyboard Section

The keyboard section includes the keyboard itself and an EMI shield directly underneath. The keyboard, with the EMI shield, is attached to the unit with five screws.

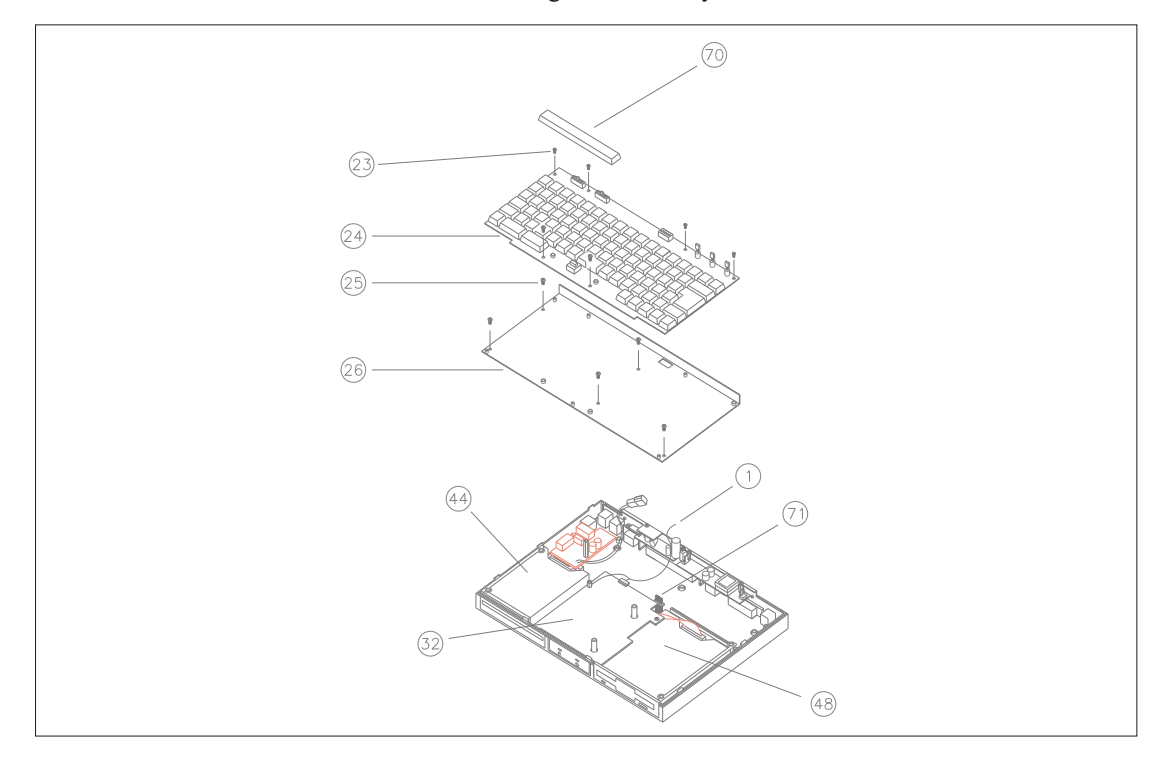

Figure 2-3. Keyboard Section Removal

- Loosen the space bar (70) by carefully raising it straight up. It will break away from its mounting post and expose two of the screws underneath.
- Remove the five mounting screws (23).
- Pull the keyboard (24) straight up, away from the lower case until it is free of the keyboard connector (71). The EMI shield (26) will be exposed.
- Remove the five screws (25) attaching the EMI shield to the lower case.
- Pull the EMI shield straight up. You will see the VGA display adapter (32) in the middle, and the HDD (44) and FDD (48) on the left and right, respectively.
- Remove the standoff which secures the grounding lug to the VGA board.
- Carefully, disconnect the LCD signal cable (1). The LCD section is now completely free of the lower case and you may set it aside.

### CAUTION:

Never pull the LCD signal cable to disconnect it from the VGA board. Instead, use an awl or other sharp instrument to push the cable header out of the connector. Careless pulling may damage the LCD signal cable.

## 2.2.4 VGA Board

The VGA board, secured by 4 screws is connected to the system board via two connectors on the left and right. The main components on the VGA board are facing down - towards the system board.

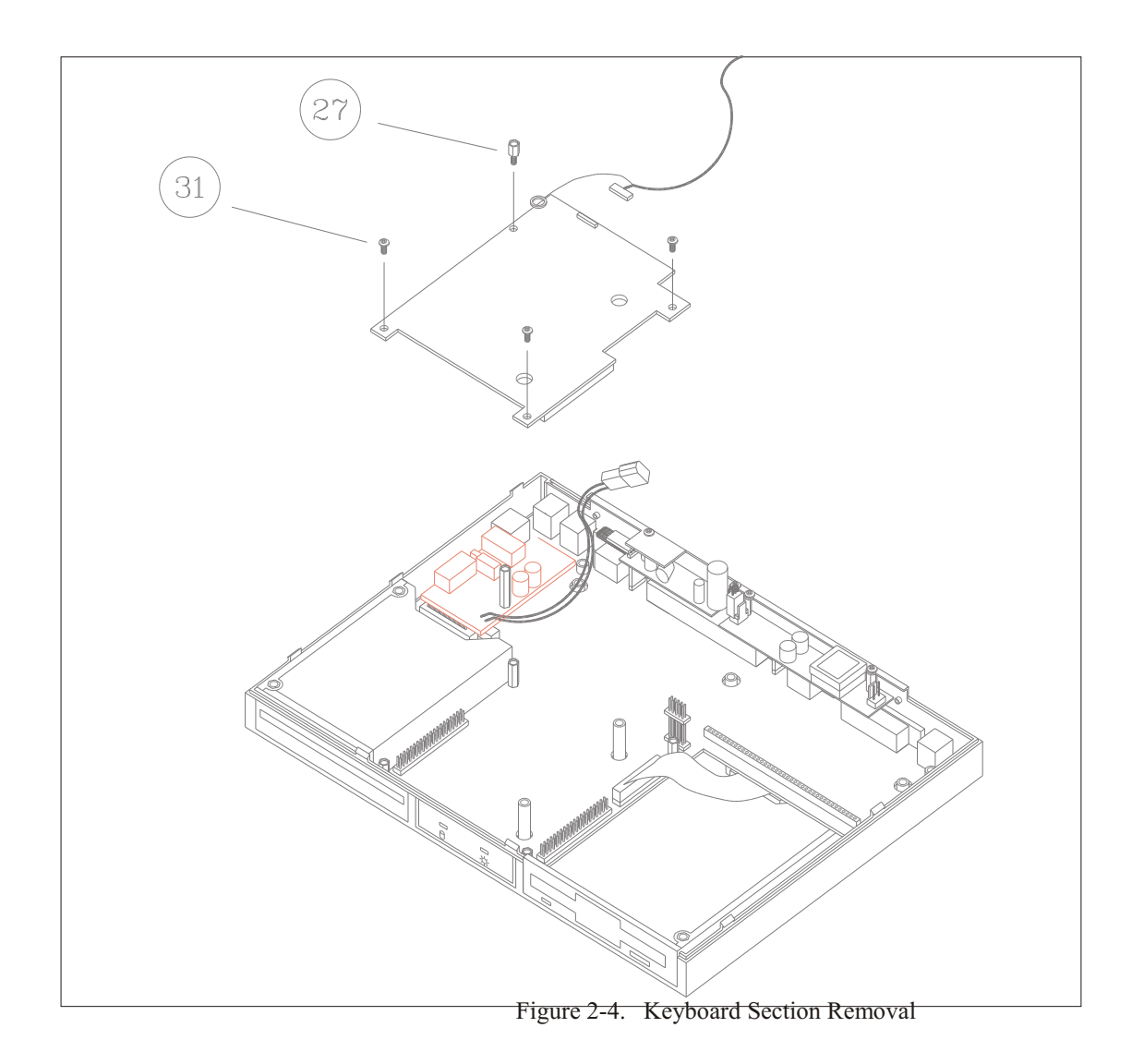

- Remove the three mounting screws (31) that secure the VGA board in place.
- Remove the stand-off (27) that secures the LCD cable ground. This step is part of removing the keyboard section.
- Pull the VGA board straight up, freeing it from the two connectors. (Note that the system board will then be exposed.

#### 2.2.5 System Board

The system board is secured to the lower case with five stand-off fixtures.

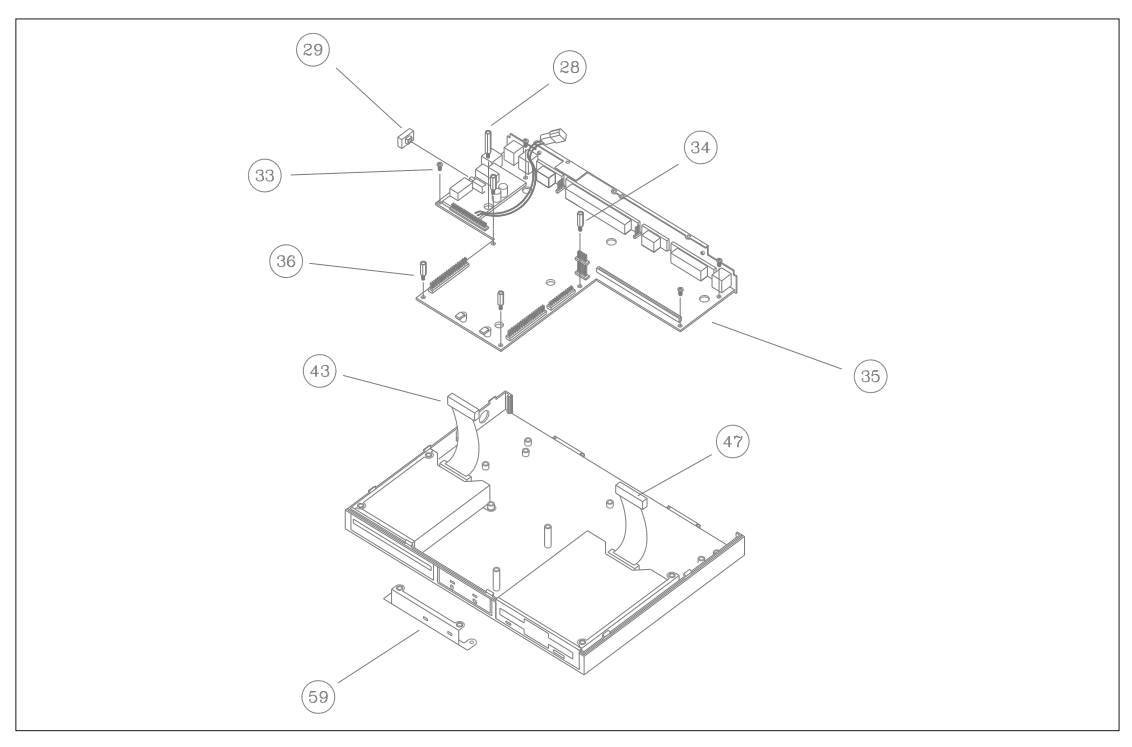

Figure 2-5. System Board Removal

- Remove the tall standoff (28)
- Remove the two short standoffs (36)
- Remove the two medium standoffs (34)
- Remove the four screws (33).
- Remove the LED positioning bracket (59) from the front of the system board. This bracket protects the front panel LED leads.
- Remove the blue power switch cover (29). From the inside of the case, push it out to pop it off the switch.
- Disconnect the FDD signal cable (47).
- Disconnect the HDD signal cable (43).

#### CAUTION:

Never pull the HDD signal cable to disconnect it from the system board. Instead, use an awl or other sharp instrument to push the cable header out of the connector. Careless pulling may damage the HDD signal cable.

- Finally, lift the system board (35) out of the lower case.

#### 2.2.6 Hard Disk Drive (HDD)

#### NOTE:

#### The system board must be removed before the HDD can be removed.

The HDD is mounted on a bracket which sits on the lower case.

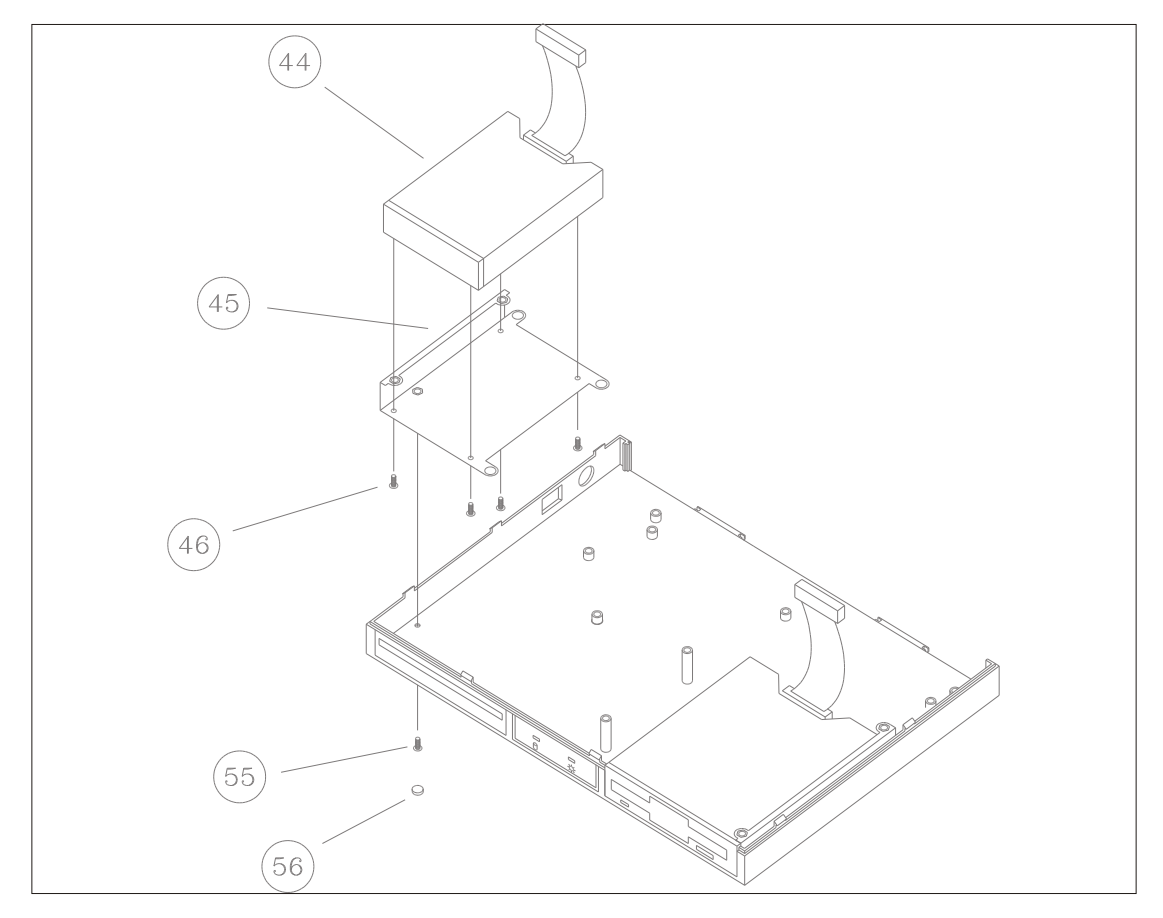

Figure 2-6. Hard Disk Removal

- Turn the lower case upside down. Remove the rubber foot (56) to expose the HDD mounting screw.
- Remove the screw (55).
- Carefully turn the lower case right side up, ENSURING THAT THE HDD DOES NOT DROP in the process.
- Lift the HDD (44) out of the lower case.
- Remove the HDD from its mounting bracket (45) by removing the four mounting screws (46) securing it to the bracket.
- Detach the bracket from the HDD.

## 2.2.7 Floppy Disk Drive (FDD)

The FDD has two mounting brackets securing it to the lower case.

- Turn the lower case upside down. Remove the rubber foot (56) to expose the FDD mounting screw.
- Remove the screw (55).
- Carefully turn the lower case right side up, ensuring that THE FDD DOES NOT DROP in the process.
- Lift the FDD (48) out of the lower case.
- Remove the FDD from its mounting brackets (49), (50), by removing the three mounting screws (51).
- Lift the brackets off the FDD.

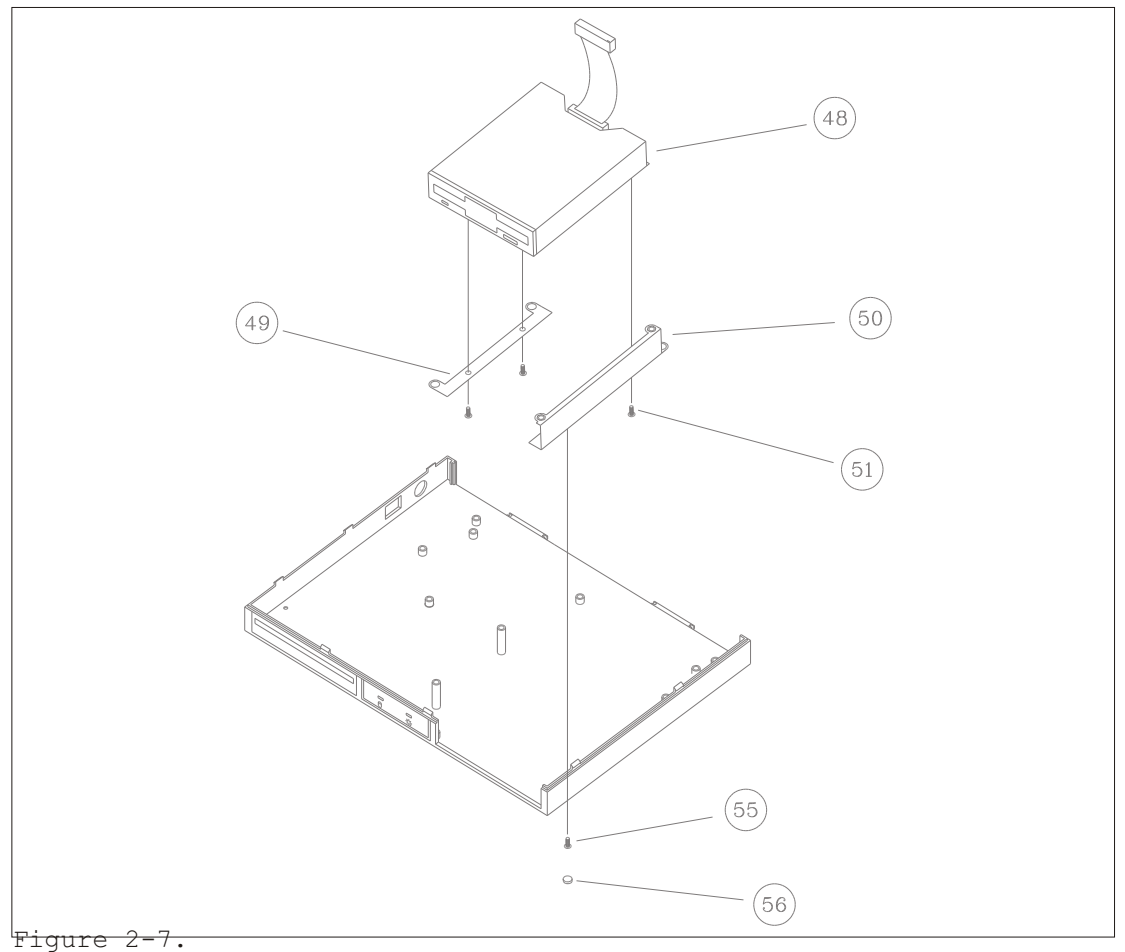

Floppy Disk Drive Removal

## 2.2.8 DC-AC Inverter

#### WARNING:

NEVER attempt this procedure with the power on. High-voltage is present in the terminals.

The DC-AC inverter supplies power to the LCD panel. It is mounted on the rear bracket of the system board (on the right).

- Detach the LCD power connector from the DC-AC converter.
- Remove the two mounting screws (38).
- Detach the DC-AC converter from the 3-wire cable (42) connecting it to the system board.
- Lift the DC-AC converter (41) out of the case.

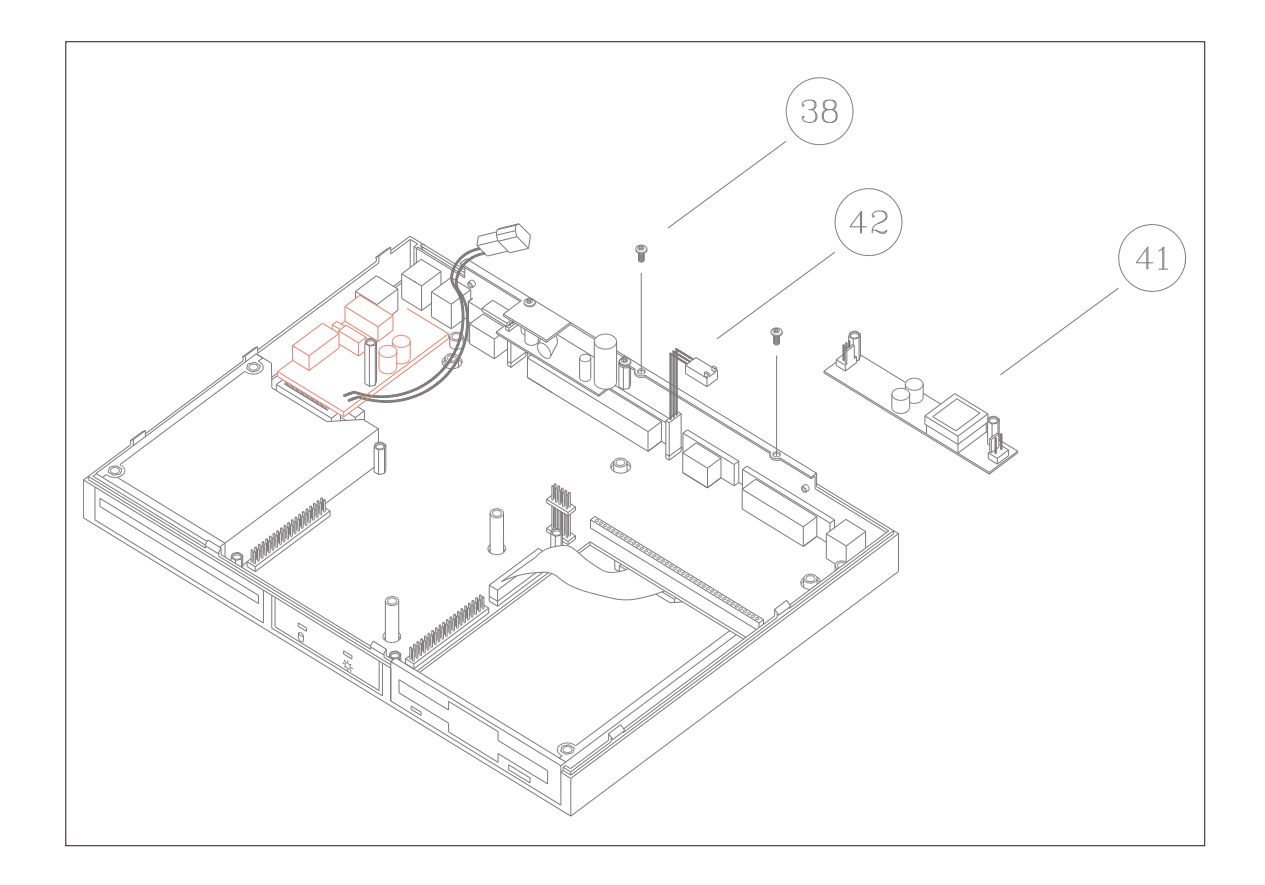

Figure 2-8. DC-AC Inverter Disassembly

### 2.2.9 Turbo Converter

The Turbo converter supplies extra power to the HDD and RS-232C port. It is mounted on left side of the rear bracket of the system board.

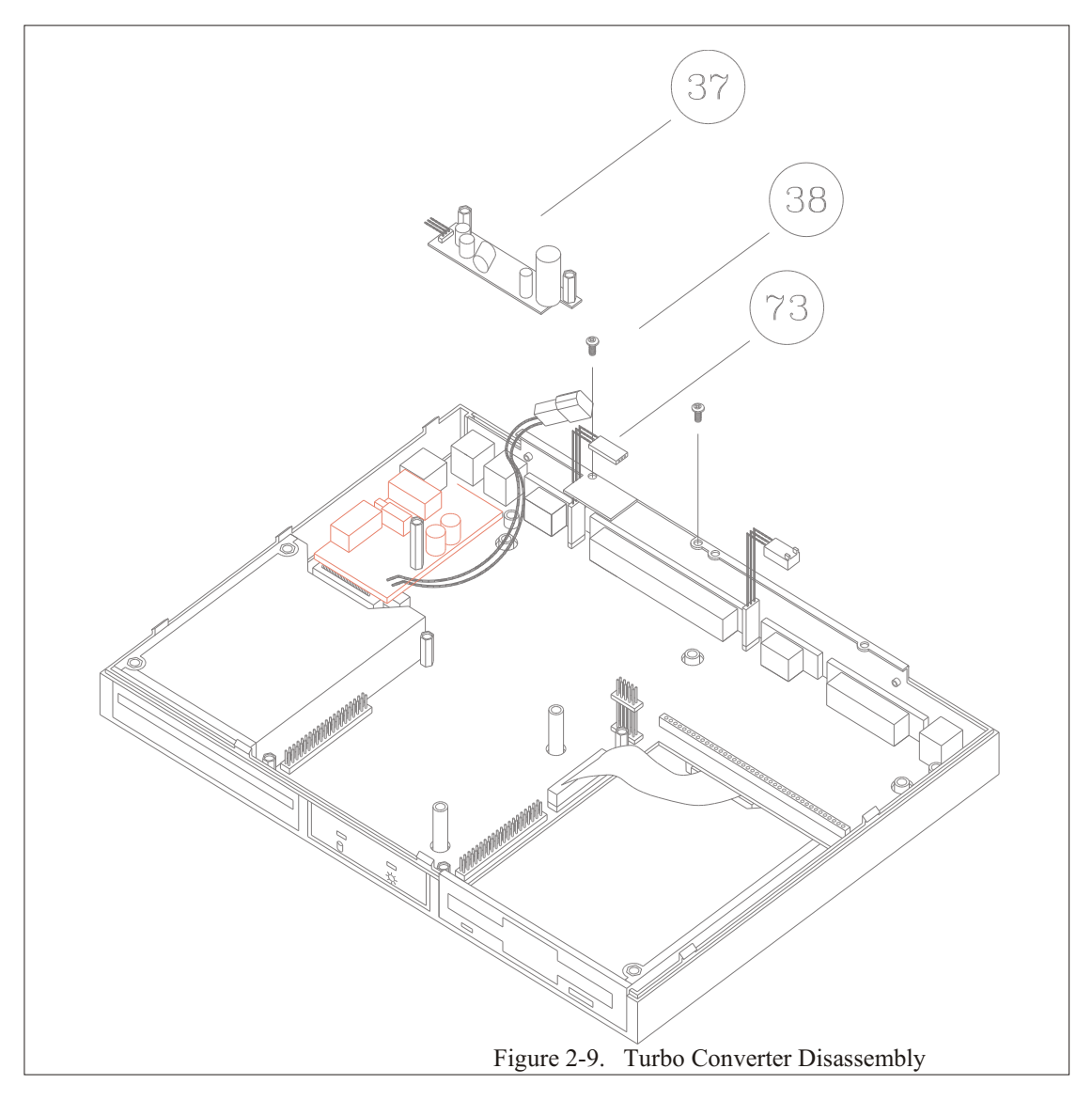

- Detach the power cord connector (73) from the turbo converter.
- Remove the two mounting screws (38).
- Lift the turbo converter (37) out of the case.

## 2.2.10 DC-DC Converter

The DC-DC Converter is soldered directly to the system board.

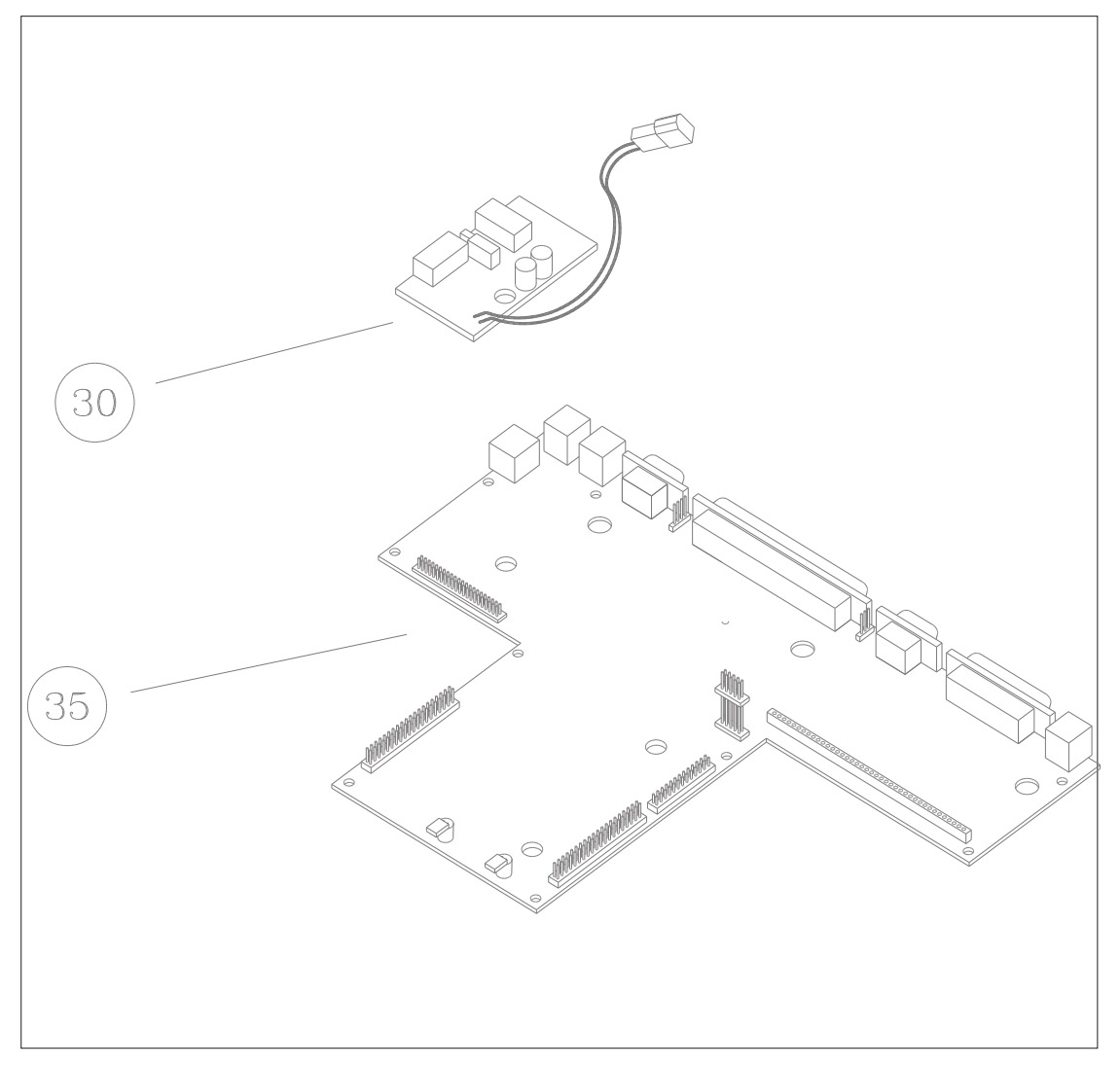

Figure 2-10. DC-DC Converter Disassembly

- There are two rows of pins (35) on the DC-DC converter (30). These must be desoldered in order to remove the DC-DC connector.
- After desoldering the DC-DC converter, lift it away from the system board (35).

#### 2.2.11 LCD Panel

The LCD panel is mounted on the back shell of the upper case.

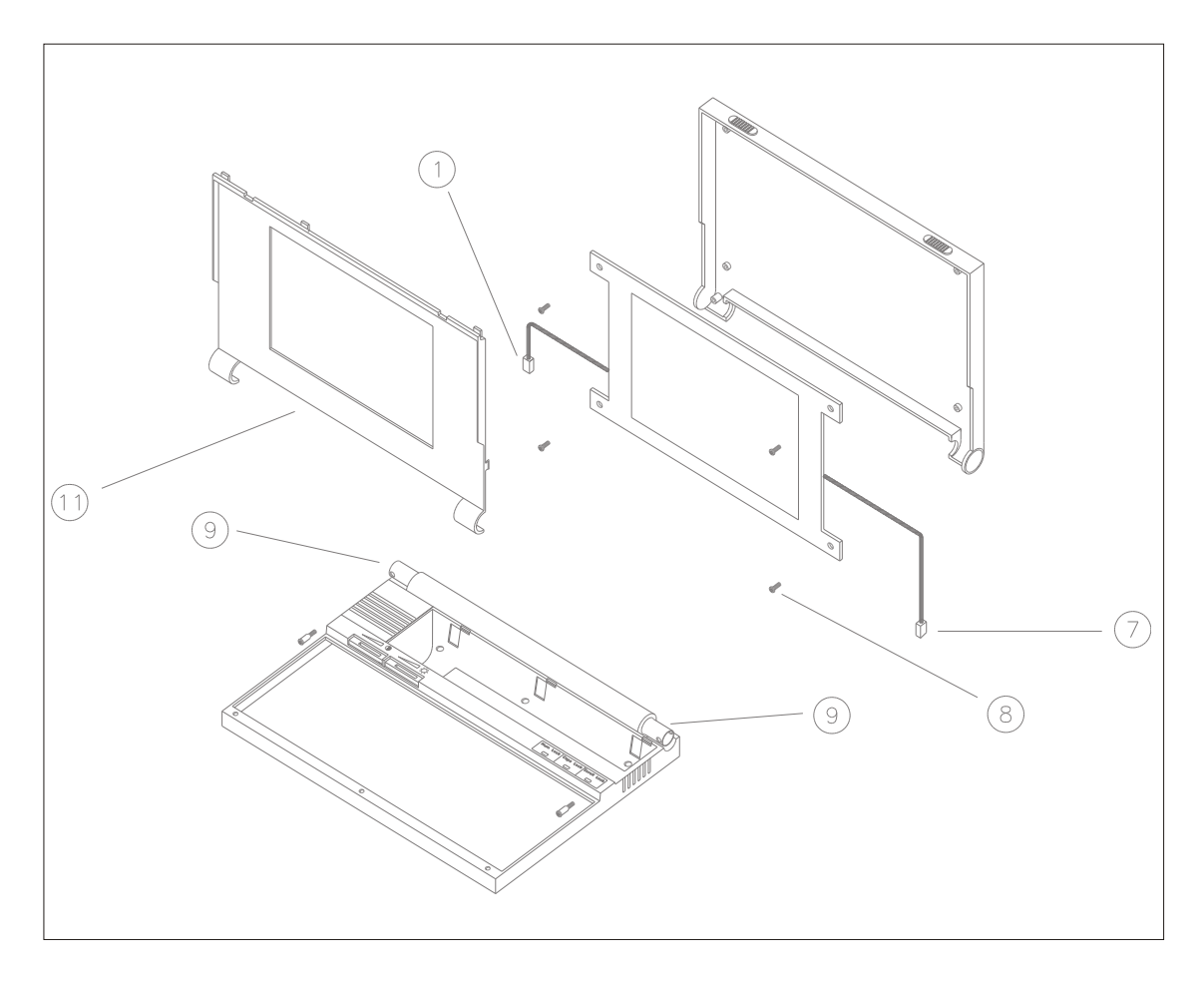

Figure 2-11 LCD Panel Disassembly

- With your fingers, pry the plastic cover (11) away from the back shell of the LCD section. You must pull from the bottom of the cover.
- Slide the cable lock out along the cable to free the LCD signal cable from the cable changer.
- Slide the AC Power Connector (7) out through the hinge.
- Slide the LCD Cable (1) out through the hinge (9).
- Remove the four mounting screws (8) securing the LCD panel to the back shell.
- Carefully lift the LCD panel out.

## 2.2.12 Cover Hinge

The cover hinges are inside the upper case.

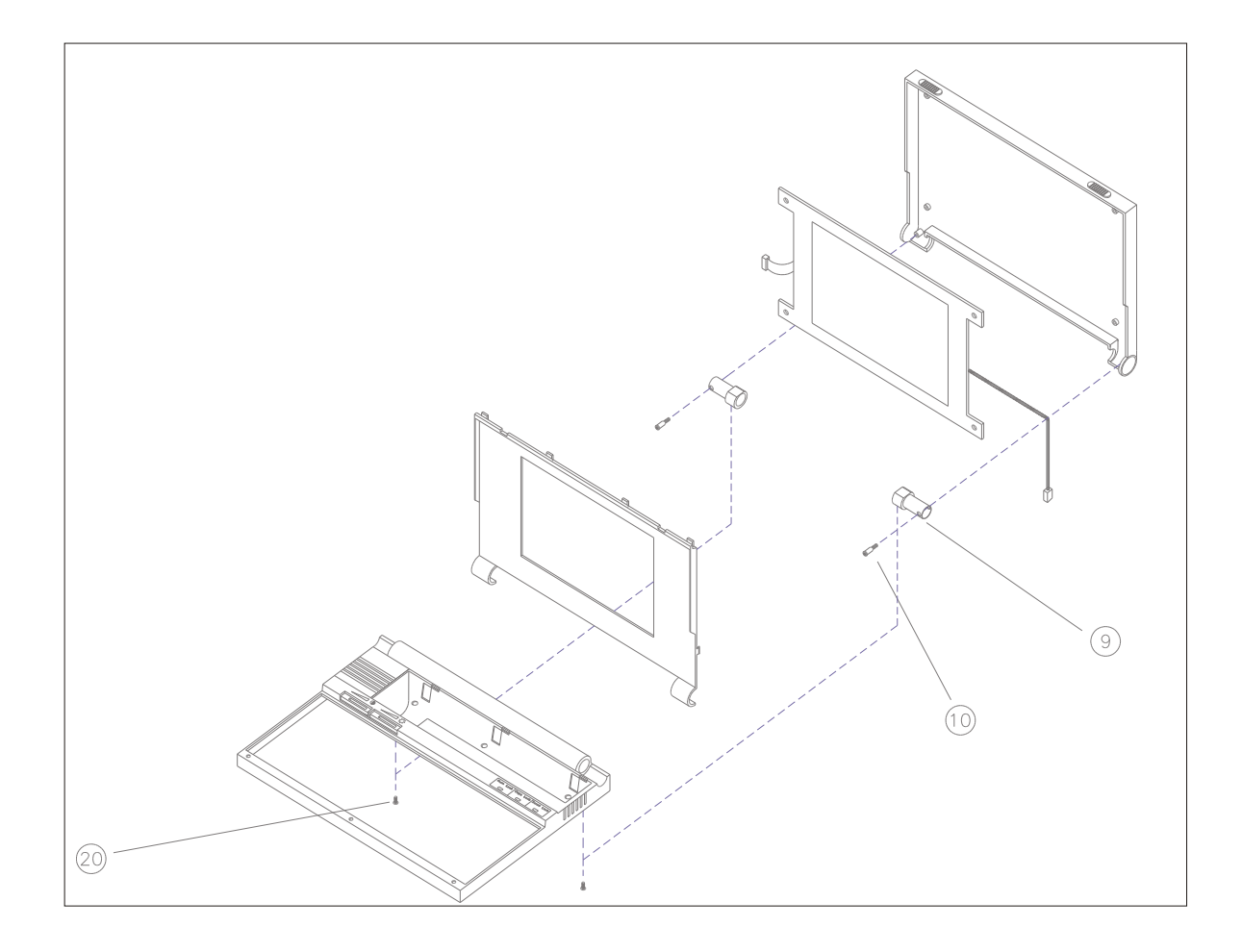

Figure 2-12. Cover Hinge Disassembly

- Close the LCD section. Lay the assembly down as shown. Two guide holes will be visible.
- Remove the hinge locking screws (20). They are inside the guide holes.
- Detach the upper case from the LCD back shell. Pull the cables through the hinge to completely detach it.
- Remove the two screws (10) from the upper case.
- Slide the hinge (9) out of its compartment.

## 2.3 Re-assembly Notes

#### CAUTION:

Polarity of the AC power connector to the LCD panel is not critical. However, CONNECTION TO THE SYSTEM BOARD IS CRITICAL. Ensure that the V+ of the DC-AC Converter is connected to the VCC on the system board.

To re-assembe the computer, note the following reminders:

The LED fixing bracket must be inserted before the system board is fastened to the lower case

Since the system board uses different-sized standoffs for different mounting points, the location of each standoff is critical. The lower case cannot be properly assembled if the standoffs are in the wrong locations.

The LCD signal cable must be connected before the EMI cover is replaced.

The LCD signal cable must be routed away from the battery compartment.

Jumper 1 sets the hard disk type. Short pin 2-3 for Conner/PrarieTek drives. Short pins 1-2 for JVC disk drives.

If you need to attach the rear bracket to the system board, you must first insert the eight screws. DO NOT TIGHTEN THEM YET. After the computer has been reassembled, tighten the two screws at the back of the unit. Then tighten down the screws that hold the system board rear bracket.

# 3 Internal System Upgrades

In the 3025 *Guide to Operations*, general procedures to upgrade the computer functions by connecting external devices to the notebook rear connectors have been discussed under Chapter 4 of said manual. Thus, external system upgrades will no longer be discussed in this service manual.

Instead, this chapter describes the general procedures for installing internal options on the notebook's system board. Section 3.1 explains memory expansion procedures. Section 3.2 describes changing or upgrading the HDD. Section 3.3 describes the installation of a math coprocessor.

## 3.1 Memory Expansion

The computer comes with a standard 1 MB of DRAM soldered directly onto the system board. Additional memory expansion is possible with SIP modules. Table 3-1 lists the expansion options and the number of SIP's required.

| _ |                             |           |
|---|-----------------------------|-----------|
|   | Total                       | Expansion |
| S | ystem MemoryMemory Required |           |
|   | 1 MB                        | None      |
|   | 2 MB                        | 1 MB SIP  |
| 3 | MB2 MB SIP                  |           |
| 5 | MB4 MB SIP                  |           |

Table 3-1. Memory Expansion Options

To expand on-board memory:

- Disassemble the computer according to the procedures described under System Disassembly of Chapter 2. The relevant instructions are from sub-sections 2.2.2 -2.2.4. Stop when you get to the instruction which will expose the system board. Locate the SIP socket at the rear of the system board.
- 2. Align the SIP pins with the socket holes. Ensure that the SIP is aligned in the proper orientation.
- 3. Gently lower the SIP into the socket. Press firmly to ensure that the SIP is securely seated in place.
- 4. Re-assemble the computer by reversing the steps done in disassembly.
- 5.

Reboot the computer. Run SETUP to configure the computer for the new memory size.

# 3.2 HDD Upgrade

- 1. Disassemble the computer according to the procedures described in sub-sections 2.2.2 to 2.2.6. of Chapter 2.
- 2. Remove the old HDD from its mounting bracket. (Section 2.2.6).
- 3. Mount the new HDD on the bracket.
- 4. Reassemble the computer.
- 5. Turn the computer power on. If the new hard disk type is different from previous, run SETUP to set the new type.

## 3.3 Numeric Coprocessor Installation

The numeric coprocessor (U18 socket on the system board) is a 68-pin PLCC (Plastic Lead Chip Carrier) package.

- 1. Disassemble the computer as described in sub-sections 2.2.2 to 2.2.4. Stop at the part where the coprocessor socket on the system board has become exposed.
- 2. Align the coprocessor corners with the socket corners and press it down until it sits firmly in place.
- 3. Re-assemble the computer by reversing the disassembly steps of no. 1.
- 4. Run SETUP to reflect this installation.

# 4 Connector Input/Output Definition

This chapter describes all internal and external connectors on the computer.

#### NOTE:

Signal names listed in this chapter correspond to the signal names on the 3025D schematics.

## 4.1 Rear Panel Connectors

#### 4.1.1 Parallel Port

Designation: CONN12, Connector Type: DB-25

| Pin   | Parallel Port |
|-------|---------------|
| 1     | Strobe        |
| 2     | Data Bit 0    |
| 3     | Data Bit 1    |
| 4     | Data Bit 2    |
| 5     | Data Bit 3    |
| 6     | Data Bit 4    |
| 7     | Data Bit 5    |
| 8     | Data Bit 6    |
| 9     | Data Bit 7    |
| 10    | Ack           |
| 11    | Busy          |
| 12    | Pe            |
| 13    | Slct          |
| 14    | Auto Feed     |
| 15    | Error         |
| 16    | Init          |
| 17    | Slet In       |
| 18    | GND           |
| 19    | GND           |
| 20    | GND           |
| 21    | GND           |
| 22    | GND           |
| 23    | GND           |
| 24    | GND           |
| 25GND |               |
|       |               |

## 4.1.2 Serial Port

Designation: CONN7, Connector Type: DB-9

| Pin   | Signal/Description |
|-------|--------------------|
| 1     | /DCD1              |
| 2     | /RXD1              |
| 3     | /TXD1              |
| 4     | /DTR1              |
| 5     | GND                |
| 6     | /DSR1              |
| 7     | /RTS1              |
| 8     | /CTS1              |
| 9/RI1 |                    |

## 4.1.3 External Keyboard

Designation: CONN19, Connector Type: Mini DIN-6

| Pin | Signal/Description |
|-----|--------------------|
| 1   | KBDData            |
| 2   | Reserved           |
| 3   | GND                |
| 4   | +5V/ Fuse          |
| 5   | KBDCLK             |
|     | 1                  |

6Reserved

## 4.1.4 External VGA Monitor

Designation: CONN11, Connector Type: DB-15

| Pin | Signal/Description |
|-----|--------------------|
| 1   | Red                |
| 2   | Green              |
| 3   | Blue               |
| 4   | GND                |
| 5   | GND                |
| 6   | GND                |
| 7   | GND                |
| 8   | GND                |
| 9   | Reserved           |
| 10  | GND                |

| 11          | MS0    |
|-------------|--------|
| 12          | MS1    |
| 13          | BHSYNC |
| 14          | BVSYNC |
| <b>CD</b> 1 |        |

15Reserved

## 4.1.5 Expansion Chassis

Designation: CONN9, Connector Type: 100-pin

|    | Pin      | Signal | Pin | Signal |  |
|----|----------|--------|-----|--------|--|
| 1  | GND      | 2      |     | /IOCHK |  |
| 3  | RESERDRV | 4      |     | SD7    |  |
| 5  | RESERVED | 6      |     | SD6    |  |
| 7  | IRQ9     | 8      |     | SD5    |  |
| 9  | RESERVED | 10     |     | SD4    |  |
| 11 | DRQ2     | 12     |     | SD3    |  |
| 13 | RESERVED | 14     |     | SD2    |  |
| 15 | WS       | 16     |     | SD1    |  |
| 17 | RESERVED | 18     |     | SD0    |  |
| 19 | GND      | 20     |     | IOCRDY |  |
| 21 | /SMEMW   | 22     |     | AEN    |  |
| 23 | /SMEMR   | 24     |     | SA19   |  |
| 25 | /IOW     | 26     |     | SA18   |  |
| 27 | /IOR     | 28     |     | SA17   |  |
| 29 | /DACK3   | 30     |     | SA16   |  |
| 31 | DRQ3     | 32     |     | SA15   |  |
| 33 | /DACK1   | 34     |     | SA14   |  |
| 35 | DRQ1     | 36     |     | SA13   |  |
| 37 | /REFRESH | 38     |     | SA12   |  |
| 39 | SYSCLK   | 40     |     | SA11   |  |
| 41 | IRQ7     | 42     |     | SA10   |  |
| 43 | IRQ6     | 44     |     | SA9    |  |
| 45 | IRQ5     | 46     |     | SA8    |  |
| 47 | IRQ4     | 48     |     | SA7    |  |
| 49 | IRQ3     | 50     |     | SA6    |  |
| 51 | /DACK2   | 52     |     | SA5    |  |
| 53 | TC       | 54     |     | SA4    |  |
| 55 | BALE     | 56     |     | SA3    |  |
| 57 | RESERVED | 58     |     | SA2    |  |
| 59 | OSC      | 60     |     | SA1    |  |
| 61 | GND      | 62     |     | SA0    |  |
| 63 | /MEMCS16 | 64     |     | /SBHE  |  |
| 65 | /IOCS16  | 66     |     | LA23   |  |
| 67 | IRQ10    | 68     |     | LA22   |  |
| 69 | IRQ11    | 70     |     | LA21   |  |
| 71 | IRQ12    | 72     |     | LA20   |  |
| 73 | IRQ15    | 74     |     | LA19   |  |
| 75 | IRQ14     | 76 | LA18  |
|----|-----------|----|-------|
| 77 | /DACK0    | 78 | LA17  |
| 79 | DRQ0      | 80 | /MEMR |
| 81 | /DACK5    | 82 | /MEMW |
| 83 | DRQ5      | 84 | SD8   |
| 85 | /DACK6    | 86 | SD9   |
| 87 | DRQ6      | 88 | SD10  |
| 89 | /DACK7    | 90 | SD11  |
| 91 | DRQ7      | 92 | SD12  |
| 93 | RESERVED  | 94 | SD13  |
| 95 | /MASTER   | 96 | SD14  |
| 97 | RESERVED  | 98 | SD15  |
|    | A A CI ID |    |       |

99GND100GND

# 4.2 Internal Connectors

# 4.2.1 VGA Adapter

Designation: CONN15, Connector Type: 40-pin

| Pin | Signal/Description |
|-----|--------------------|
| 1   | +5V                |
| 2   | GND                |
| 3   | SA19               |
| 4   | SD7                |
| 5   | SA18               |
| 6   | SD6                |
| 7   | SA17               |
| 8   | SD15               |
| 9   | SA16               |
| 10  | SD4                |
| 11  | SA15               |
| 12  | SD3                |
| 13  | SA14               |
| 14  | SD12               |
| 15  | SA13               |
| 16  | SD1                |
| 17  | IOCRDY             |
| 18  | GND                |
| 19  | SA12               |
| 20  | SD0                |
| 21  | SA11               |
| 22  | SA0                |
| 23  | SA10               |
| 24  | SA1                |
| 25  | SA9                |
| 26  | SA2                |
| 27  | SA8                |

| 28    | SA3      |
|-------|----------|
| 29    | SA7      |
| 30    | SA4      |
| 31    | SA6      |
| 32    | SA5      |
| 33    | +5V      |
| 34    | GND      |
| 35    | Reserved |
| 36    | Reserved |
| 37    | GND      |
| 38    | GND      |
| 39    | GND      |
| 40GND |          |

Designation: CONN18, Connector Type: 40-pin

|    | Pin      | Signal/Description |
|----|----------|--------------------|
| 1  | Vee      |                    |
| 2  | GND      |                    |
| 3  | +5v      |                    |
| 4  | Red      |                    |
| 5  | Osc      |                    |
| 6  | Green    |                    |
| 7  | Power    |                    |
| 8  | Blue     |                    |
| 9  | VD       |                    |
| 10 | RHSYNC   |                    |
| 11 | AV       |                    |
| 12 | BVSYNC   |                    |
| 13 | ST       |                    |
| 14 | /SMEMW   |                    |
| 15 | WG       |                    |
| 16 | /SMEMR   |                    |
| 17 | AR       |                    |
| 18 | RAMDAC   |                    |
| 19 | AEN      |                    |
| 20 | /SBHE    |                    |
| 21 | BALE     |                    |
| 22 | /REFRESH |                    |
| 23 | /IOR     |                    |
| 24 | MEMCS16  |                    |
| 25 | /IOW     |                    |
| 26 | DRQ1     |                    |
| 27 | FC1      |                    |
| 28 | DRQ3     |                    |
| 29 | IRQ9     |                    |
| 30 | /DACK1   |                    |

| 31 | RESETDRV |
|----|----------|
| 32 | /DACK3   |
| 33 | +5V      |
| 34 | GND      |
| 35 | MS0      |
| 36 | MS1      |
| 37 | MS2      |
| 38 | Reserved |
| 39 | +5V      |

40GND

### 4.2.2 DC-DC Inverter

# (Input from AC SWPS)

Connector Type: Mini DIN-9, CONN5

| Pin      | Signal/Description         |
|----------|----------------------------|
| 1        | GND                        |
| 2        | GND                        |
| 3        | VA (DC +6.2V/3A MAX)       |
| 4        | VA (DC +6.2V/3A MAX)       |
| 5        | GND                        |
| 6        | VB (DC CHARGER TO BATTERY) |
| 7        | VA (+6.2V/3A MAX)          |
| 8        | VB (DC CHARGER TO BATTERY) |
| 9        | VS (DC +12V/0.5A MAX)      |
| SHELLGND |                            |

# (DC Power to System Board)

Designation: CONN13, Connector Type: 6-pin

|          | Pin       | Signal/Description |
|----------|-----------|--------------------|
| 1        | VA (+6V)  |                    |
| 2        | VA (+6V)  |                    |
| 3        | VCC (+5V) |                    |
| 4        | VCC (+5V) |                    |
| 5        | Charge    |                    |
| 6Reserve | d (N/C)   |                    |

|   | Pin         | Signal/Description |
|---|-------------|--------------------|
| 1 | Power Good  |                    |
| 2 | Battery Low |                    |
| 3 | DL+         |                    |
| 4 | DLS         |                    |
| 5 | VCC (+5V)   |                    |
| 6 | GND         |                    |
| 7 | GND         |                    |

Designation: CONN6, Connector Type: 8-pin

# 8GND

#### 4.2.3 Fixed Disk

Designation: CONN14, Connector Type: 44-pin, on system board

|    | Pin | Signal/Description |
|----|-----|--------------------|
| 1  | /HC | <br>DSTRESET       |
| 2  | GN  | D                  |
| 3  | HD  | 7                  |
| 4  | HD  | 8                  |
| 5  | HD  | 6                  |
| 6  | HD  | 9                  |
| 7  | HD  | 5                  |
| 8  | HD  | 10                 |
| 9  | HD  | 4                  |
| 10 | HD  | 11                 |
| 11 | HD  | 3                  |
| 12 | HD  | 12                 |
| 13 | HD  | 2                  |
| 14 | HD  | 13                 |
| 15 | HD  | 1                  |
| 16 | HD  | 14                 |
| 17 | HD  | 0                  |
| 18 | HD  | 15                 |
| 19 | GN  | D                  |
| 20 | +51 |                    |
| 21 | Res | erved              |
| 22 | GN  | D                  |
| 23 | /HC | DSTIOW             |
| 24 | GN  | D                  |
| 25 | /HC | DSTIOR             |
| 26 | GN  | D                  |
| 27 | Res | erved              |
| 28 | HO  | STALE              |
| 29 | Res | erved              |
| 30 | GN  | D                  |

| 31    | IRQ14    |
|-------|----------|
| 32    | /IOCS16  |
| 33    | HOSTA1   |
| 34    | Reserved |
| 35    | HOSTA0   |
| 36    | HOSTA2   |
| 37    | /HCS0    |
| 38    | /HCS1    |
| 39    | +5V/LED  |
| 40    | GND      |
| 41    | +5V      |
| 42    | GND      |
| 43    | GND      |
| 44JP1 |          |

#### 4.2.4 Diskette Drive

Designation: CONN17, Connector Type: 26-pin, on system board

|         | Pin | Signal/Description |
|---------|-----|--------------------|
| 1       | +51 | /                  |
| 2       | /Ir | ıdex               |
| 3       | +5\ | /                  |
| 4       | /DR | .0                 |
| 5       | +51 | I                  |
| 6       | PSF | KCHG/RG            |
| 7       | +51 | I                  |
| 8       | RPI | M/LC               |
| 9       | RES | SERVED             |
| 10      | /M] | ſR0                |
| 11      | RES | SERVED             |
| 12      | DIF | ł                  |
| 13      | GN  | D                  |
| 14      | /ST | EP                 |
| 15      | GN  | D                  |
| 16      | /WI | DATA               |
| 17      | GN  | D                  |
| 18      | /W0 | GATE               |
| 19      | GN  | D                  |
| 20      | /TR | K0                 |
| 21      | GN  | D                  |
| 22      | /WI | RTPRT              |
| 23      | GN  | D                  |
| 24      | /RE | DATA               |
| 25      | GN  | D                  |
| 26HDSEL |     |                    |

#### 4.2.5 Turbo Converter (CONN8)

|    | Pin         | Signal/Description |
|----|-------------|--------------------|
|    | 1           | VCC, +5V INPUT     |
|    | 2           | GND                |
| 31 | VGG, +5V OL | TPUT               |

# 4.2.6 DC-AC Converter

#### Input

Designation: CONN14, Connector Type: 3-pin, on system board

| Pin  | Signal/Description |
|------|--------------------|
| 1    | +5V                |
| 2    | ADJUST/DISABLE     |
| 3GND |                    |

# Output: 2-pin AC OUTPUT, 1000V, 10mA MAX.

# 4.2.7 Keyboard Module

Designation: CONN16, Connector Type: 10-pin, on system board

| Pin        | Signal/Description |
|------------|--------------------|
| 1          | KBDCLK             |
| 2          | RESERVED           |
| 3          | KBDATA             |
| 4          | EL                 |
| 5          | +5V                |
| 6          | VR1                |
| 7          | /DISABLE           |
| 8          | VEE-KBD            |
| 9          | GND                |
| 10RESERVED |                    |

## 4.2.8 SIP Connector

Designation: SIMM1, Connector Type: 40-pin, on system board

| Pin    | Signal/Description |
|--------|--------------------|
| 1      | +5V                |
| 2      | /CASL3             |
| 3      | D0                 |
| 4      | MA0                |
| 5      | MA1                |
| 6      | D1                 |
| 7      | MA2                |
| 8      | MA3                |
| 9      | RESERVED           |
| 10     | D2                 |
| 11     | MA4                |
| 12     | MA5                |
| 13     | D3                 |
| 14     | MA6                |
| 15     | MA7                |
| 16     | D4                 |
| 17     | MA8                |
| 18     | MA9                |
| 19     | GND                |
| 20     | D5                 |
| 21     | /MEW               |
| 22     | GND                |
| 23     | /D6                |
| 24     | CASH2              |
| 25     | /D7                |
| 26     | /RAS2              |
| 27     | /RAS3              |
| 28     | /CASH3             |
| 29     | CASL2              |
| 30     | RESERVED           |
| 31     | D8                 |
| 32     | D9                 |
| 33     | D10                |
| 34     | D11                |
| 35     | D12                |
| 36     | D13                |
| 37     | D14                |
| 38     | D15                |
| 39     | RESERVED           |
| 400+5V |                    |

### 4.2.9 LCD Connector

Designation: CONN3 (on VGA adapter), Connector Type: 15-pin

| Pin   | Signal/Description |
|-------|--------------------|
| 1     | MOD (not used)     |
| 2     | LD3                |
| 3     | LD2                |
| 4     | LD1                |
| 5     | LD0                |
| 6     | UD3                |
| 7     | UD2                |
| 8     | UD1                |
| 9     | UD0                |
| 10    | XSCL               |
| 11    | START              |
| 12    | CP1/YSCL           |
| 13    | VEE                |
| 14    | GND                |
| 15VCC |                    |

# 5 Troubleshooting

#### 5.1 Introduction

When computer power is turned on, the system BIOS runs a series of internal checks on the hardware. These internal checks comprise the **POST** (**Power-On Self-Test**) which also allows the computer to detect problems as early as the power-on stage. The error messages and system beeps of POST can alert you to the problems of your computer.

If an error is detected during these tests, you will either hear system beep/s or see an error message displayed on the screen. If the error occurs before the display is initialized, the system beeps to report error.

If error is **fatal** (non-correctable), the system halts after reporting the fatal error. If error is **non-fatal** (correctable), the process continues after reporting the non-fatal error.

#### WARNING:

Only experienced technicians should attempt the procedures described in this chapter.

## 5.2 Error Messages

Within POST, there are two kinds of messages:

Error messages — failure in hardware, software, or firmware

Informational messages — require no action

| Message                      | Possible Cause                 | Solution                       |
|------------------------------|--------------------------------|--------------------------------|
| Diskette drive A failure     | The A: drive has either failed | Check the A: drive or          |
|                              | or is missing.                 | connector.                     |
| Diskette drive reset failed  | The diskette controller has    | Check the diskette connector.  |
|                              | failed.                        | If still failed, replace the   |
|                              |                                | system board.                  |
| Diskette read failure —      | The diskette is either         | Replace the diskette with a    |
| strike F1 to retry boot      | unformatted or defective.      | bootable diskette and retry.   |
|                              |                                | Check the Phoenix SETUP        |
|                              |                                | too.                           |
| Errors found; incorrect      | POST reports that the size of  | Rerun Phoenix SETUP and        |
| configuration information    | base or expansion memory       | enter correct memory size.     |
| memory size miscompare       | does not agree with            |                                |
|                              | configuration information.     |                                |
| Gate A20 failure             | The 8042 is not accepting      | Replace the system board.      |
|                              | commands. Cannot leave or      |                                |
|                              | enter protected mode.          |                                |
| Fixed disk configuration     | The specified configuration    | Run Phoenix SETUP and          |
| error                        | is not supported.              | correct the fixed disk         |
|                              |                                | configuration.                 |
| Fixed Disk Drive failure     | Bad fixed disk.                | Retry boot. If that doesn't    |
|                              |                                | work, preformat fixed disk or  |
|                              |                                | replace the fixed disk.        |
| Fixed disk read failure —    | The fixed disk is defective.   | Retry boot. If that doesn't    |
| strike F1 to retry boot      |                                | work, replace the fixed disk.  |
| No boot device available —   |                                |                                |
| press F1 to retry boot       | Either diskette drive A; the   | Retry boot. If problem         |
|                              | fixed disk, or the diskette    | persists, replace the diskette |
|                              | itself is defective            | or the fixed disk.             |
| No boot sector on fixed disk | The C: drive is not formatted  | Format the C: drive, make it   |
| — press F1 to retry boot     | or is not bootable.            | bootable.                      |
| Not a boot diskette — strike | The diskette in drive A: is    | Replace the diskette with a    |
| F1 to retry boot.            | not formatted as a bootable    | bootable diskette and retry    |
|                              | diskette.                      | boot.                          |

(Continued on next page)

| Message                                                    | Possible Cause                                                     | Solution                                                                                            |
|------------------------------------------------------------|--------------------------------------------------------------------|----------------------------------------------------------------------------------------------------|
| No timer tick interrupt                                    | The timer chip has failed.                                         | Turn the power off, then<br>back on again. If the<br>problem persists, replace the<br>system board. |
| Option ROM checksum failure                                | The peripheral card contains a defective ROM.                      | Replace the peripheral card.                                                                        |
| BIOS ROM checksum<br>failure                               | The ROM BIOS contains an invalid value.                            | Turn system off, then on again. If problem persists, change ROMs.                                   |
| Shutdown failure                                           | The keyboard controller or<br>its associated logic has<br>failed.  | Check the keyboard controller.                                                                      |
| Time and date not set — run<br>Phoenix SETUP program       | Clock not set.                                                     | Run SETUP.                                                                                          |
| Timer 2 failure                                            | Timer chip failed.                                                 | Turn the power off, then<br>back on again. If the<br>problem persists, replace the<br>system board. |
| Timer or interrupt controller                              | Either the timer chip or the interrupt controller is defective.    | Replace the system board.                                                                           |
| Timer interrupt did not occur                              | Either the timer chip or the interrupt controller is defective.    | Replace the system board.                                                                           |
| F2 to enter ROM-based SETUP                                | Invalid configuration<br>information must be<br>changed.           | SETUP must be executed.                                                                             |
| Invalid configuration<br>information — please run<br>SETUP | Display controller is configured incorrectly.                      |                                                                                                    |
| Memory size is incorrect.                                  |                                                                    |                                                                                                    |
| Wrong number of diskette drives.                           | Run SETUP.                                                         |                                                                                                    |
| Keyboard clock line failure                                | Either the keyboard or the keyboard cable connection is defective. | Ensure proper connections of the keyboard and its cable.                                            |
| Keyboard data line failure                                 | The keyboard controller firmware has failed.                       | Check the keyboard cable. If<br>problem persists, change<br>system board.                           |
| Keyboard controller failure                                | The keyboard controller firmware has failed.                       | Check the keyboard controller.                                                                      |

| Message                                                                | Possible Cause                                              | Solution                                                                                            |
|------------------------------------------------------------------------|-------------------------------------------------------------|----------------------------------------------------------------------------------------------------|
| Keyboard stuck key failure                                             | A key(s) is jammed.                                         | Press the key(s) again.                                                                             |
| Memory failure at hex-value,<br>read hex-value, expecting<br>hex-value | Circuitry associated with the memory chips has failed.      | Turn the power off, then<br>back on again. If the<br>problem persists, replace the<br>system board. |
| Unexpected interrupt in protected mode                                 | Hardware interrupt or NMI occurred while in protected mode. | Replace the system board.                                                                           |
| Real time clock failure                                                | The RTC or battery failed.                                  | Replace the RTC or battery on the system board.                                                     |
| Keyboard is locked —<br>unlock keyboard.                               | Locked keyboard.                                            | Unlock keyboard.                                                                                    |

Table 5-1. Error Messages

# 5.3 Run-Time Messages

Run time messages are displayed if an error occurs after the boot procedure is complete. The table below lists these errors with corresponding solutions.

| Message                                                                                                    | Cause                                                                                                    | Solution                                                                                             |
|----------------------------------------------------------------------------------------------------|----------------------------------------------------------------------------------------------------|----------------------------------------------------------------------------------------------------|
| I/O card parity interrupt at<br>address. Press the S key to<br>shut off NMI, the R key to<br>reboot, or any other key to<br>continue | The peripheral card has failed.                                                                                                    | Type (S)hut off NMI.                                                                                 |
| This will only temporarily<br>allow users to continue.<br>Users must replace the<br>peripheral card.                                 |                                                                                                    |                                                                                                    |
| Memory parity interest at<br>address. Press the S key to<br>shut off NMI, the R key to<br>reboot, or any other key to<br>continue    | A memory chip(s) has failed                                                                                                    | Type (S)hut off NMI.                                                                                 |
| This will only temporarily<br>allow users to continue.<br>Users must replace the<br>memory chip(s).                                  |                                                                                                    |                                                                                                    |
| Unexpected hardware interrupt interrupt at address.                                                                                  |                                                                                                    |                                                                                                    |
| Press the R key to reboot or<br>any other key to continue                                                                            | Hardware problem.                                                                                                    |                                                                                                    |
| Not displayed if the extended interrupt handler is not enabled.                                                                      | Check the hardware.                                                                                                    |                                                                                                    |
| Unexpected software<br>interrupt interrupt at address.<br>Press the R key to reboot or<br>any other key to continue                  | Error(s) in the software<br>program. Not displayed if<br>the extended interrupt<br>handler is not enabled.                                     | Turn the machine off and<br>then on again. If that doesn't<br>work, check the program.               |
| Memory parity NMI                                                                                                    | Memory card failed                                                                                                    | Replace the card.                                                                                    |
| Bus lock NMI                                                                                                    | A device has driven the —<br>BURST signal line for more<br>than 7.8 microseconds,<br>causing the DMA Controller<br>to generate a bus time-out. | Test the system board and all<br>installed devices for proper<br>operation. Replace if<br>necessary. |
| Fail safe timer NMI                                                                                                    | Applications software package failed.                                                                                                    | Check the program being run.                                                                         |
| IOCHK NMI                                                                                                    | An adapter card has driven<br>the —IOCHK signal line<br>high.                                                                                  | Check all adapter cards for<br>proper operation. Replace<br>if necessary.                            |

| has generated an NMI to halt in the system. | Software NMI | A systems software routine<br>has generated an NMI to halt<br>processing. | Check all programs operating in the system. |
|---------------------------------------------|--------------|---------------------------------------------------------------------------|---------------------------------------------|
|---------------------------------------------|--------------|---------------------------------------------------------------------------|---------------------------------------------|

Table 5-2. Run-time Messages

# 5.4 Beep Codes

In some cases, POST errors cannot be reported on the screen. When an error occurs before the screen is initialized or when the system is set to loop on the system board tests, then the error message/s cannot be displayed on the screen. Beep codes are used to identify a POST error that occurs when the screen is not available.

When a POST error occurs, the BIOS writes the error code to port 80h. For example, a beep code of 2-1-4 (a burst of 2 beeps, a single beep, and a burst of 4 beeps) indicates a failure of bit 3 in the first 64k of RAM. The value is written to the diagnostic port 80h at the beginning of the

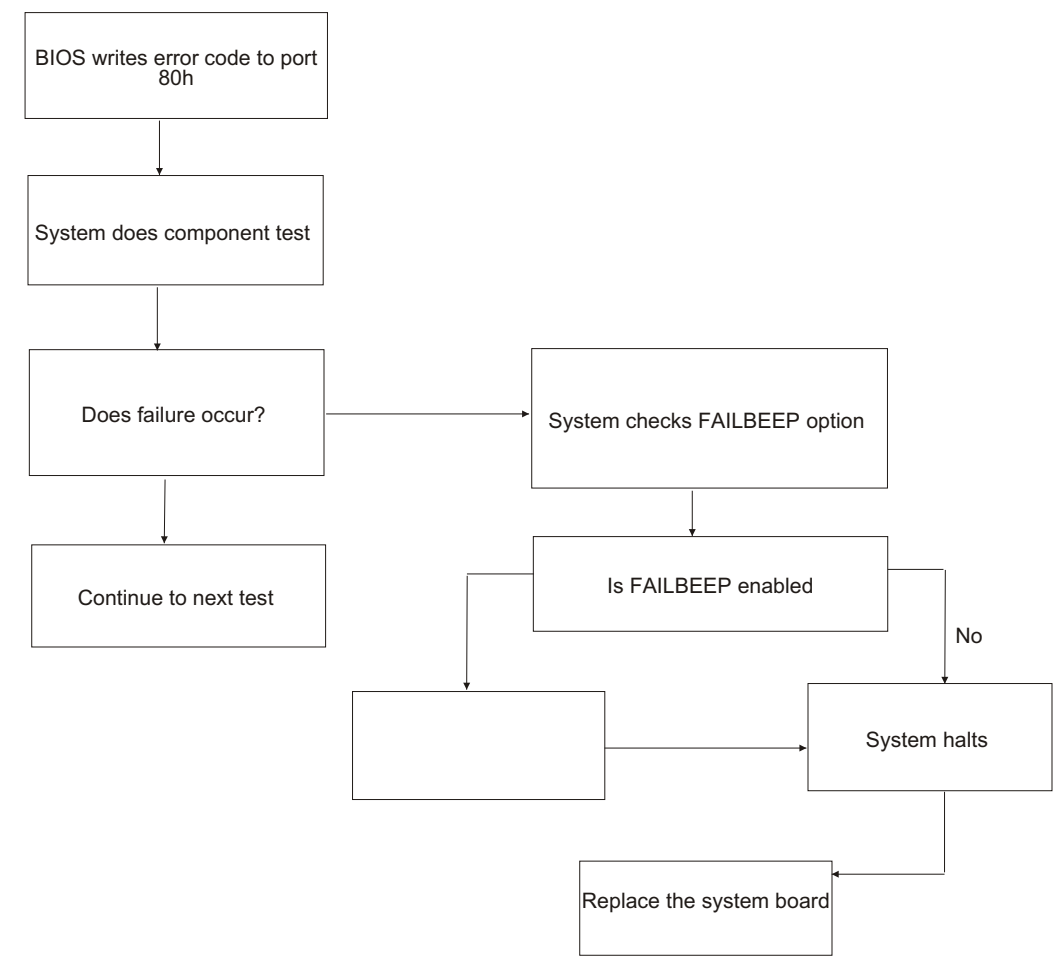

test. If the test fails, the user can determine what the problem is by reading the last value written to port 80h.

The diagram below shows the process performed by the system if an error occurs and the screen is unavailable.

#### 5.4.1 Using Beep Codes

The table below shows the errors for which beep codes and screen messages are used:

| System Board Failure |               |                     |                     |
|----------------------|---------------|---------------------|---------------------|
| Error Type           | Fatal         | Non-Fatal           | Off-board Failure   |
| Looping on system    | Beep and halt | Beep and halt       | Not applicable      |
| board tests          |               |                     |                     |
| (MANLOOP set to      |               |                     |                     |
| True)                |               |                     |                     |
| Normal power on      | Beep and halt | Screen message and  | Screen message and  |
| (MANLOOP set to      |               | prompt "Press F1 to | prompt to "Press F1 |
| False)               |               | continue"           | to continue"        |

#### Table 5-3. Classification of Beep Error Codes

The following tables list the fatal and non-fatal system board errors separately. Note that no beep code is sounded if a test is aborted while in progress. The contents of port 80h can be read to identify the area of future.

#### Fatal System Board Errors

| Beep Code | Contents Port 80h | Description                                        |
|-----------|-------------------|----------------------------------------------------|
| none      | 01h               | CPU register test in progress                      |
| 1-1-3     | 02h               | CMOS write/read failure                            |
| 1-1-4     | 03h               | ROM BIOS checksum failure                          |
| 1-2-1     | 04h               | Programmable interval timer failure                |
| 1-2-2     | 05h               | DMA initialization failure                         |
| 1-2-3     | 06h               | DMA page register                                  |
| 1-3-1     | 08h               | RAM refresh verification                           |
| none      | 09h               | First 64K RAM test in progress                     |
| 1-3-3     | 0Ah               | First 64K RAM chip or data line failure, multi-bit |
| 1-3-4     | 0BH               | First 64K RAM odd/even logic failure               |
| 1-4-1     | 0CH               | Address line failure first 64K<br>RAM              |
| 1-4-2     | 0DH               | Parity failure first 64K RAM                       |
| 1-4-3     | 0EH               | Fail-safe timer failure                            |

|       | -    |                               |
|-------|------|-------------------------------|
| 1-4-4 | 0FH  | Software NMI port failure     |
| 2-1-1 | 10h  | Bit 0 first 64K RAM failure   |
| 2-1-2 | 11h  | Bit 1 first 64K RAM failure   |
| 2-1-3 | 12h  | Bit 2 first 64K RAM failure   |
| 2-1-4 | 13h  | Bit 3 first 64K RAM failure   |
| 2-2-1 | 14h  | Bit 4 first 64K RAM failure   |
| 2-2-2 | 15h  | Bit 5 first 64K RAM failure   |
| 2-2-3 | 16h  | Bit 6 first 64K RAM failure   |
| 2-2-4 | 17h  | Bit 7 first 64K RAM failure   |
| 2-3-1 | 18h  | Bit 8 first 64K RAM failure   |
| 2-3-2 | 19h  | Bit 9 first 64K RAM failure   |
| 2-3-3 | 1Ah  | Bit 10 first 64K RAM failure  |
| 2-3-4 | 1Bh  | Bit 11 first 64K RAM failure  |
| 2-4-1 | 1Ch  | Bit 12 first 64K RAM failure  |
| 2-4-2 | 1Dh  | Bit 13 first 64K RAM failure  |
| 2-4-3 | 1Eh  | Bit 14 first 64K RAM failure  |
| 2-4-4 | 1Fh  | Bit 15 first 64K RAM failure  |
| 3-1-1 | 20h  | Slave DMA register failure    |
| 3-1-2 | 21h  | Master DMA register failure   |
| 3-1-3 | 22h  | Master interrupt mask         |
|       |      | register failure              |
| 3-1-4 | 23h  | Slave interrupt mask register |
|       |      | failure                       |
| none  | 25h  | Interrupt vector loading in   |
|       |      | progress                      |
| 3-2-4 | 27h  | Keyboard controller test      |
|       |      | failure                       |
| none  | 28h  | CMOS RAM power failure        |
|       |      | and checksum calculation in   |
|       |      | progress                      |
| none  | 29h  | CMOS RAM configuration        |
|       | 201  | validation in progress        |
| 3-3-4 | 2Bh  | Screen memory test failure    |
| 3-4-1 | 2Ch  | Screen initialization failure |
| 3-4-2 | 2Dh  | Screen retrace test failure   |
| none  | 2Eh  | Search for video ROM in       |
|       | 201  | progress                      |
| none  | 30h  | Screen running with video     |
|       | 211  | KOM                           |
| none  | 31h  | Monochrome monitor            |
|       | 204  | Color monitor (40 column)     |
| none  | 520  | operable                      |
| none  | 33h  | Color monitor (80 column)     |
| none  | 5511 | operable                      |
|       |      | operable                      |

Non-Fatal System Board Errors

A failure in add-on boards or memory is reported on the monitor. These error messages help isolate the failed subsystem.

Beep codes 4-2-1 through 4-4-3 and above are only reported through the speaker and sent to the diagnostic port if the manufacturing loop option switch MANLOOP is set to TRUE and the manufacturing jumper indicator is on in POST. Otherwise, these errors are reported via the screen. Phoenix sets the MANLOOP to TRUE when building the production BIOS if requested by the system designer.

The table below lists the beep codes and error codes that are written to Port 80h for nonfatal system board errors.

| Beep Codes | Contents Port 80h | Description                                        |
|------------|-------------------|----------------------------------------------------|
| 4-2-1      | 34h               | Timer tick interrupt test in progress or failure   |
| 4-2-2      | 35h               | Shutdown test in progress or failure               |
| 4-2-3      | 36h               | Gate A20 failure                                   |
| 4-2-4      | 37h               | Unexpected interrupt in protected mode             |
| 4-3-1      | 38h               | RAM test in progress or<br>address failure > FFFFh |
| 4-3-3      | 3Ah               | Interval timer channel 2 test<br>or failure        |
| 4-3-4      | 3Bh               | Time-of-day clock test or failure                  |
| 4-4-1      | 3Ch               | Serial port test or failure                        |
| 4-4-2      | 3Dh               | Parallel port test or failure                      |
| 4-4-3      | 3Eh               | Math coprocessor test or failure                   |

#### 5.4.2 Fault Isolation Charts

Chart A

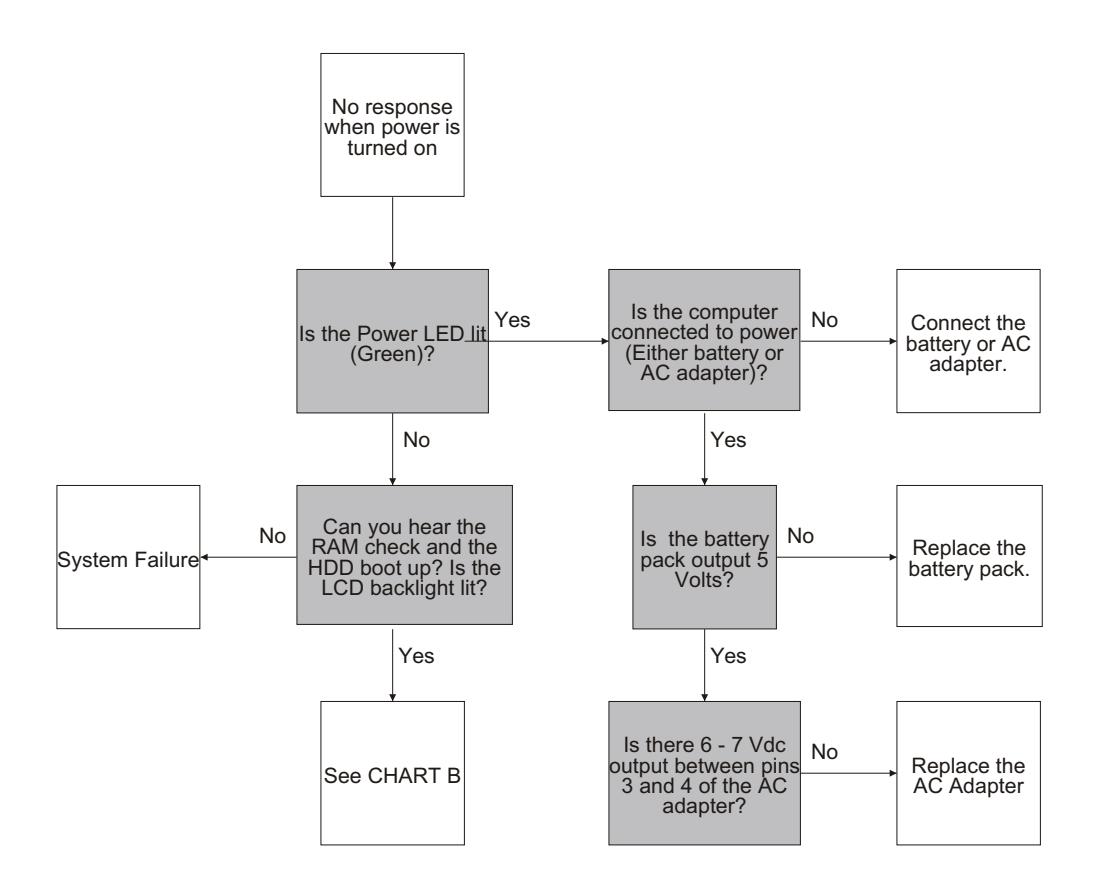

#### Chart B

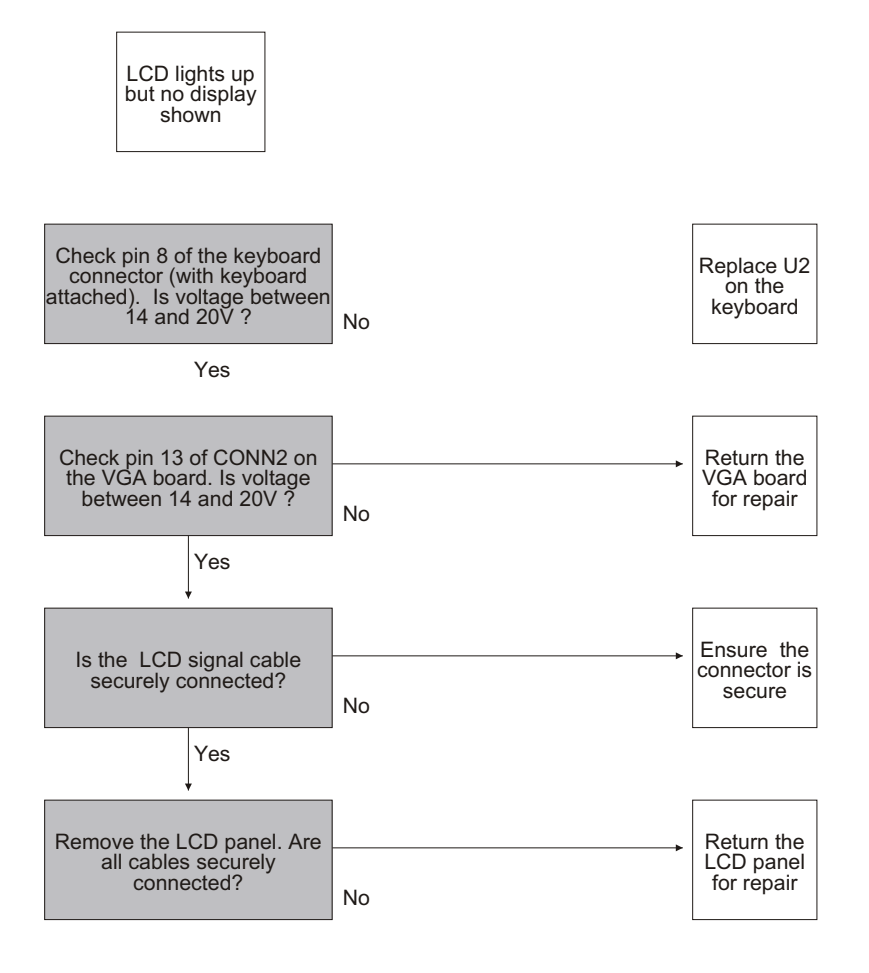

#### Chart C

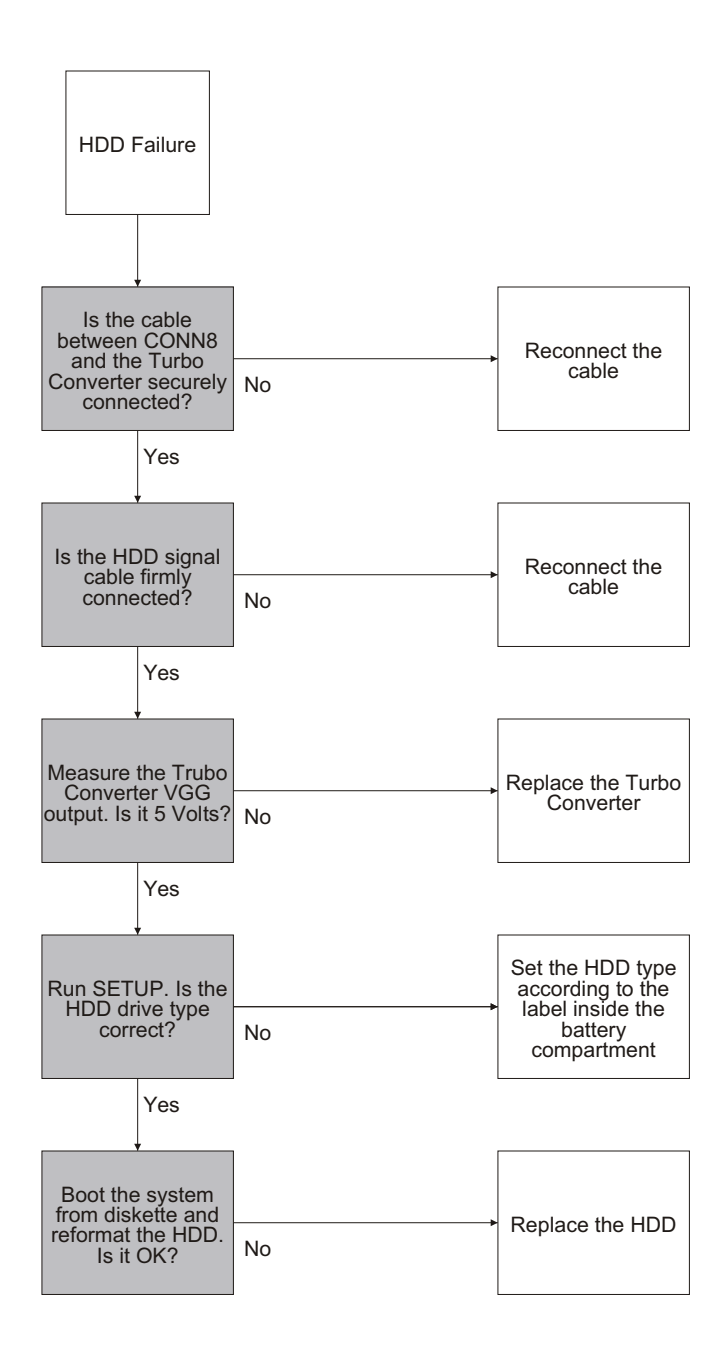

Chart D

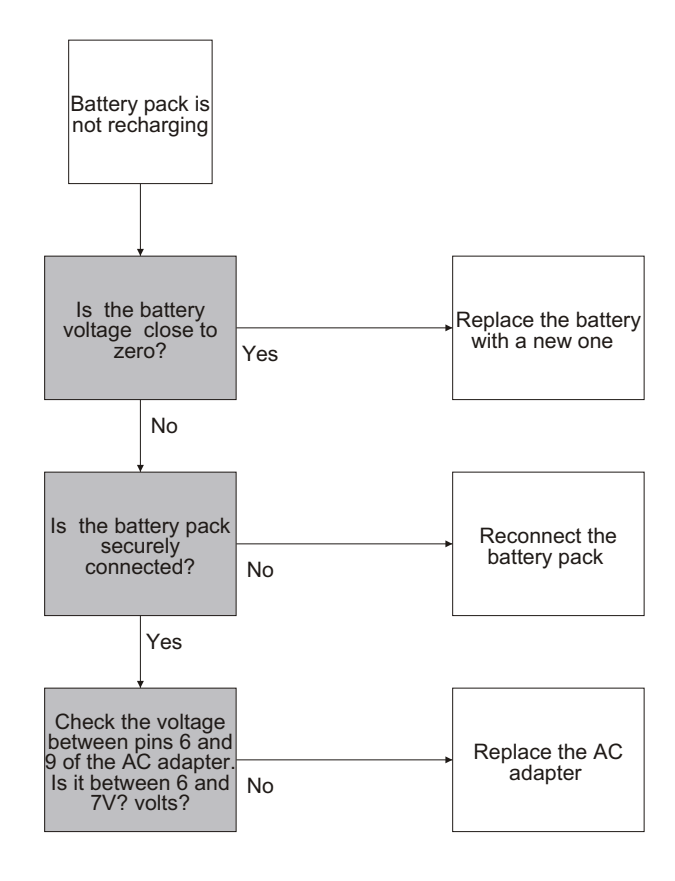

Troubleshooting 5-14

## Chart E

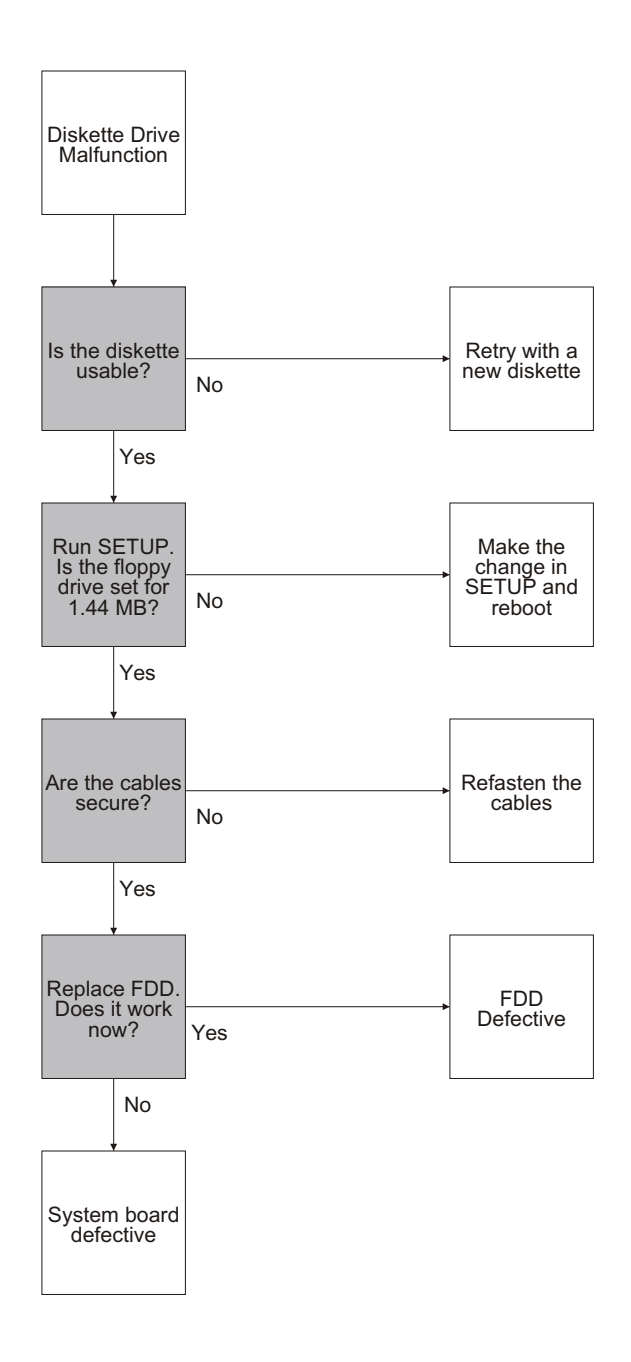

# Expansion Keyboard

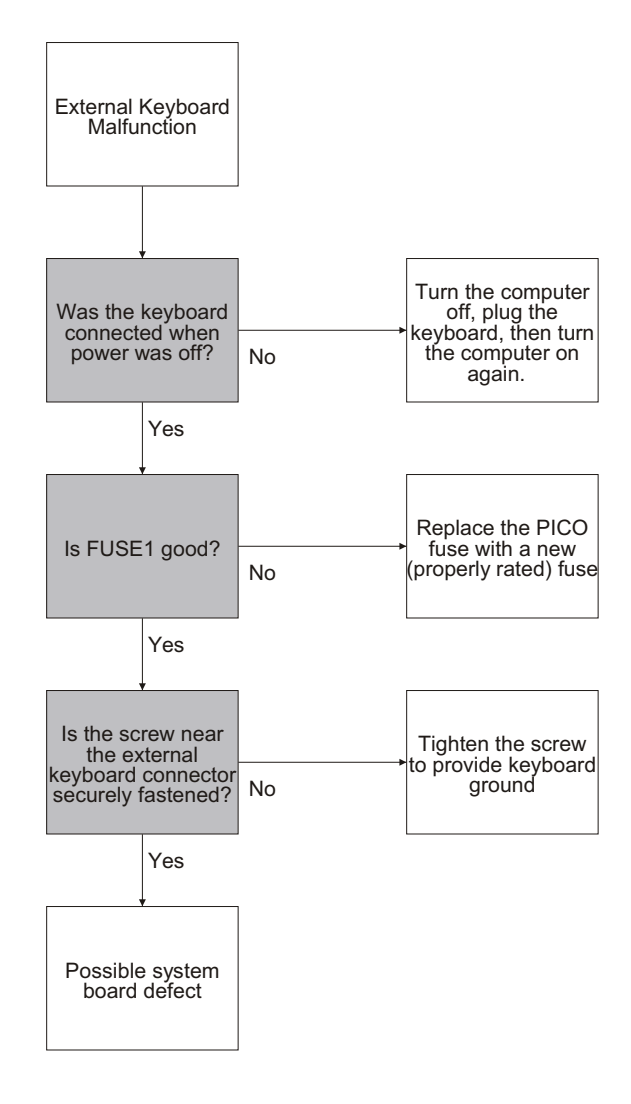

# **Expansion Box**

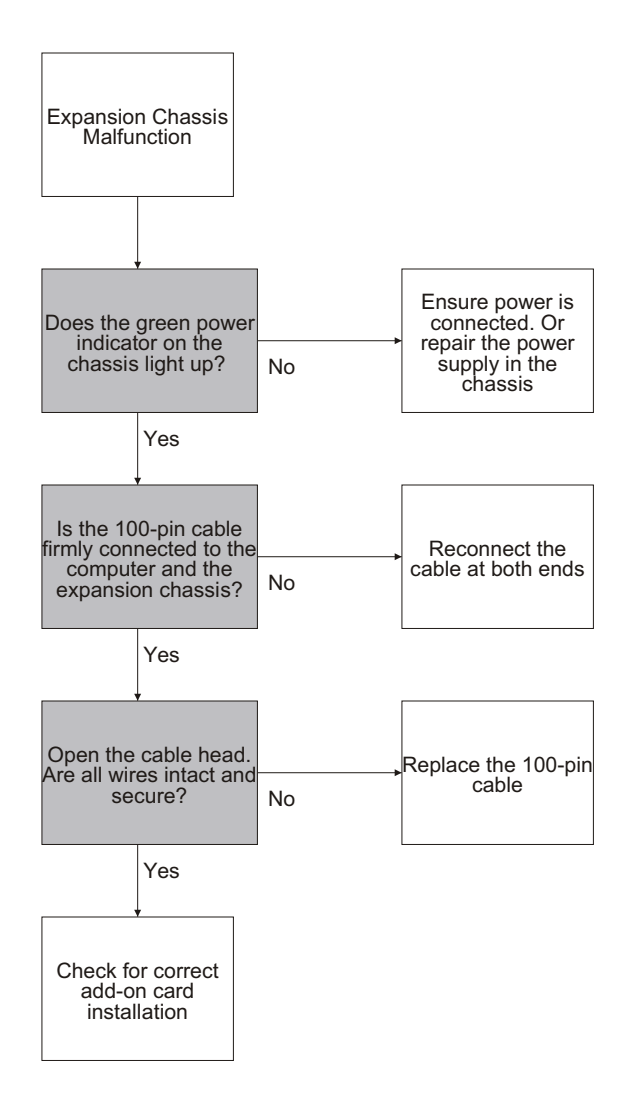

# A Spare Parts

This appendix lists the part numbers of the spare parts used for the major components of the 3025.

| Part No.                          | Description                                                                                                    | Qty Used | Location |
|-----------------------------------|----------------------------------------------------------------------------------------------------|----------|----------|
|                                   |                                                                                                    |          |          |
| 316661900001                      | PCB, PWA-3025D MBD                                                                                                    | I        |          |
| 331031103001                      | CON; HDR, MA, 3PX1,                                                                                                    |          |          |
| 0.1, ST.GLD1JP1                   | CONTINDE MA (DV1                                                                                                    |          |          |
| 331031104001                      | CON; HDR, MA, 4PX1                                                                                                    |          |          |
| 0.1, ST.GLDICONN8                 | CONLUDD MA 10DV1                                                                                                    |          |          |
| 331031110001                      | CON; HDR, MA, 10PX1                                                                                                    |          |          |
| 0.1, ST.GLDICONN4                 | CONLUDD MA 2DV2                                                                                                    |          |          |
| 331032226001                      | CON; HDR, MA, 3PX2                                                                                                    |          |          |
| 221022240001                      | CONCLIDE MA 200Y2                                                                                                    |          |          |
| 551052240001<br>0 1 CE CID2CONN1E | CON, HDR, MA, 20PA2                                                                                                    |          |          |
| 221022244001                      | $\begin{array}{c} \begin{array}{c} \begin{array}{c} \begin{array}{c} \begin{array}{c} \begin{array}{c} \end{array} \\ \end{array} \\ \begin{array}{c} \end{array} \\ \begin{array}{c} \end{array} \\ \begin{array}{c} \end{array} \\ \end{array} \\ \begin{array}{c} \end{array} \\ \begin{array}{c} \end{array} \\ \end{array} \\ \begin{array}{c} \end{array} \\ \begin{array}{c} \end{array} \\ \end{array} \\ \begin{array}{c} \end{array} \\ \end{array} \\ \begin{array}{c} \end{array} \\ \begin{array}{c} \end{array} \\ \end{array} \\ \begin{array}{c} \end{array} \\ \begin{array}{c} \end{array} \\ \end{array} \\ \begin{array}{c} \end{array} \\ \end{array} \\ \begin{array}{c} \end{array} \\ \begin{array}{c} \end{array} \\ \end{array} \\ \begin{array}{c} \end{array} \\ \begin{array}{c} \end{array} \\ \end{array} \\ \begin{array}{c} \end{array} \\ \end{array} \\ \begin{array}{c} \end{array} \\ \end{array} \\ \begin{array}{c} \end{array} \\ \end{array} \\ \begin{array}{c} \end{array} \\ \end{array} \\ \begin{array}{c} \end{array} \\ \end{array} \\ \begin{array}{c} \end{array} \\ \end{array} \\ \begin{array}{c} \end{array} \\ \end{array} \\ \begin{array}{c} \end{array} \\ \end{array} \\ \begin{array}{c} \end{array} \\ \end{array} \\ \begin{array}{c} \end{array} \\ \end{array} \\ \begin{array}{c} \end{array} \\ \end{array} \\ \begin{array}{c} \end{array} \\ \end{array} \\ \end{array} \\ \begin{array}{c} \end{array} \\ \end{array} \\ \end{array} \\ \begin{array}{c} \end{array} \\ \end{array} \\ \end{array} \\ \end{array} \\ \begin{array}{c} \end{array} \\ \end{array} \\ \end{array} \\ \end{array} \\ \end{array} \\ \begin{array}{c} \end{array} \\ \end{array} \\ \end{array} \\ \end{array} \\ \end{array} \\ \end{array} \\ \end{array} \\ \end{array} \\ \end{array} \\ \end{array} $ | 1        | CONN14   |
| JJ10J2244001                      | CON, 11DR, 221 A2, 214141                                                                                                    | 1        | COMMIA   |
| 331510010001                      | CON' RBN EM 100P                                                                                                    |          |          |
| P/A HT-DACKEI 1 CONN              | 19                                                                                                    |          |          |
| 331722209018                      | CON: D MA 9P HOOK                                                                                                    |          |          |
| LIIG R/A B-L 3/8"                 | 1 CONN7                                                                                                    |          |          |
| 331722715006                      | CON: D. FM. 15P                                                                                                    |          |          |
| R/A, GL, B-L, 3'5"                | 1 CONN1 1                                                                                                    |          |          |
| 331722625014                      | CON: FM. 25P. HOOK                                                                                                    |          |          |
| LUG, R/A, B-L. 3'8                | 8"1CONN12                                                                                                    |          |          |
| 331872706019                      | CON; DIN, SKT, 6P                                                                                                    |          |          |
| MINI, R/A, PCB, MT                | 1CONN19                                                                                                    |          |          |
| 331872708017                      | CON; DIN, SKT, 8P, MIN                                                                                                    | Ι        |          |
| WITH SHIELD1CONN3                 |                                                                                                    |          |          |
| 331872709016                      | CON; DIN, SKT, 9P                                                                                                    |          |          |
| MINI, PCB, MT 1CONN               | N9                                                                                                    |          |          |
| 331031103001                      | CON; HDR, MA, 3PX1, 0.                                                                                                    | 1        |          |
| ST, GLD 1JP1                      |                                                                                                    |          |          |
| 331661540001                      | SIMM SOCKET; 40PX1                                                                                                    |          |          |
| 0.1, ST. GLD 1SIMM                | 1                                                                                                    |          |          |
| 316619000002                      | PCB VGA                                                                                                    | 1        |          |
| 331032640001CON; HI               | DR, FM, 20X2, 0.I,                                                                                                    |          |          |
| PC/MT 2CON1.CON3                  |                                                                                                    |          |          |
| 331421115001                      | CONN. CON. WFR. 15PX                                                                                                    | 1.       |          |
| 1.27 mm, R/A, HI-DI               | ENSITY1CON2                                                                                                    | 2        |          |
| ,,                                |                                                                                                    |          |          |

331150020001 CONN, FPC/FFC, 20P, 1.25MM PITCH R/A, FEED, W/L1VGA LCD ADAPTER 331421115001 CONN, 15P WAFER-R VGA LCD ADAPTER 1.27MM, R/A, HI-DENSITY 1 421661900002 CABLE, 3P-3P 70MM WIRE ASSY; MC-CONN10 INVERT TO LCD CCFT1-INVERTER 421661900003 CABLE, 3P-3P 70MM MB-CONN8 WIRE ASSY; MBD TO INVERT1-TURBO-CONN1 4216619000034 CABLE, 13PX2-13PX2 150MM CABLE ASSY; FDD, 26P, 140MM1MBFDD 421661900001 CABLE, 15P-15P 300MM SHIELD WIRE ASSY, VGABD TO LCD1VGA-LCD 332810318152 AC CORD, PWR CORD, 125V/10A, 6FT, SHIELD, BLK1 4216619000035 CABLE, FPC 44PX43MM CABLE ASSY, HDD, 44P \* 43MM 1HDDMB 220661800004 CARRYING BAG, SMALL, NOTEBOOK COMMONO 531012570100 KB; 80, EN, FDB-8/A 1 413000020004 LCD; LM64P701, B&W, 640 X 480, GLARE1 523409500089 HDD 20MB 2.5", #CP2024 EMBEDDED/AT 1 411661900003 PWA; PWA-3025D, SYSTEM BD 1 411661900002 PWA; PWA-3025D, VGA BD 1 471063500001 PWR ASSY; AC ADAPTER, 3025D 1 411661900002 CONVERTER, TURBO WIRE ASSY, INVERT TO LCD CCFT1 412661900001 PCB ASSY; DC/DC INVERTER PCB ASSY, 3025D1 338948010001 BATTERY PACK; 4, 8V 4300 MAHR, WITH INSULT1

# B RS-232 Connection

To connect an external device to the RS-232 9-pin port, follow the cable pin orientation below:

# B.1 Connecting to a 9-Pin External Device

| RS-232 | 9-pin port | : | Externa<br>9-pin po | ll Device<br>ort |
|--------|------------|---|---------------------|------------------|
| Pin 3  | TD         |   | Pin 2               | RD               |
| Pin 4  | DTR        |   | Pin 6               | DSR              |
|        |            |   | Pin 8               | CTS              |
|        |            |   | Pin 9               | RI               |
| Pin 7  | RTS        |   | Pin 1               | CD               |
| Pin 5  | GND        |   | Pin 5               | GND              |
| Pin 2  | RD         |   | Pin 3               | TD               |
| Pin 1  | CD         |   | Pin 7               | RTS              |
| Pin 6  | DSR        |   | Pin 4               | DTR              |
| Pin 8  | CTS        |   |                     |                  |
| Pin 9  | RI         |   |                     |                  |

# B.2 Connecting to a 25-pin External Device

| RS-232 | 9-pin port | t - | External<br>25-pin p | l Device<br>ort |
|--------|------------|-----|----------------------|-----------------|
| Pin 1  | CD         |     | Pin 4                | RTS             |
| Pin 2  | RD         |     | Pin 2                | TD              |
| Pin 3  | TD         |     | Pin 3                | RD              |
| Pin 4  | DTR        |     | Pin 5                | CTS             |
|        |            |     | Pin 6                | DSR             |
|        |            |     | Pin 22               | RT              |
| Pin 5  | GND        |     | Pin 7                | GND             |
| Pin 7  | RTS        |     | Pin 8                | CD              |
| Pin 6  | DSR        |     | Pin 20               | DTR             |
| Pin 8  | CTS        |     |                      |                 |
| Pin 9  | RI         |     |                      |                 |

# C Signal Conventions

This appendix lists the manufacturer's signal names and specifications for:

#### 3.5-inch diskette drive

Fixed disk drive

LCD display panel and CCFT

#### C.1 3.5-Inch Diskette Drives

This section describes the signal interfaces to diskette drives used in the 3025.

#### Citizen U0DA-07A Diskette Drive

| F  | Pin Signal | Pin | Signal         |
|----|------------|-----|----------------|
| 1  | VCC        | 2   | INDEX          |
| 3  | VCC        | 4   | DRIVE SELECT 0 |
| 5  | VCC        | 6   | DISK CHANGE    |
| 7  | VCC        | 8   | READY          |
| 9  | RESERVED   | 10  | MOTOR ON       |
| 11 | RESERVED   | 12  | DIRECTION      |
| 13 | GND        | 14  | STEP           |
| 15 | GND        | 16  | WRITE DATA     |
| 17 | GND        | 18  | WRITE GATE     |
| 19 | GND        | 20  | TRACK 00       |
| 21 | GND        | 22  | WRITE PROTECT  |
| 23 | GND        | 24  | READ DATA      |
| 25 | GND        | 26  | SIDE 1 SELECT  |

#### Performance

#### 1 MB Mode2 MB Mode

| per disk                      | 1000      | 2000     |  |
|-------------------------------|-----------|----------|--|
| per surface                   | 500       | 1000     |  |
| per track                     | 6.25      | 12.5     |  |
| Formatted Capacity (KB)       |           |          |  |
| 256 bytes/sector              | 655.2(16) | 1311(32) |  |
| 512 bytes/sector              | 737.2(9)  | 1475(18) |  |
| 1024 bytes/sector             | 819.2(5)  | 1638(10) |  |
| Transfer Rate (K-bits/second) | 250       | 500      |  |
| Average Latency (msec)        | 100       | 100      |  |
| Access Time (msec)            |           |          |  |
| track-to-track (w/o settling) | 3         | 3        |  |
| average (with settling)       | 94        | 94       |  |
| Settling Time (msec)          | 15        | 15       |  |
| Iotor Start Time (sec)0.50.5  |           |          |  |

# Functional

#### 1 MB Mode2 MB Mode

| Rotational Speed (rpm)  | 300  | 300   |
|-------------------------|------|-------|
| Recording Density (BPI) | 8717 | 17434 |
| Track Density (TPI)     | 135  | 135   |
| Tracks                  | 160  | 160   |
|                         |      |       |

Encoding MethodMFMMFM

# C.2 Fixed Disk Drives

This section describes the signal interfaces to fixed disk drives used in the 3025D.

# **Signal Descriptions**

| Pin     | Signal   | Pin | Signa | al                 |
|---------|----------|-----|-------|--------------------|
| <br>1   | -RESET   |     | 2     | GND                |
| 3       | +DATA 7  |     | 4     | +DATA 8 (AT ONLY)  |
| 5       | +DATA 6  |     | 6     | +DATA 9 (AT ONLY)  |
| 7       | +DATA 5  |     | 8     | +DATA 10 (AT ONLY) |
| 9       | +DATA 4  |     | 10    | +DATA 11 (AT ONLY) |
| 11      | +DATA 3  |     | 12    | +DATA 12 (AT ONLY) |
| 13      | +DATA 2  |     | 14    | +DATA 13 (AT ONLY) |
| 15      | +DATA 1  |     | 16    | +DATA 14 (AT ONLY) |
| 17      | +DATA 0  |     | 18    | +DATA 15 (AT ONLY) |
| 19      | GND      |     | 20    | KEY                |
| 21      | RESERVED | )   | 22    | GND                |
| <br>Pin | Signal   | Pin | Signa | al                 |

| 23      | -IOW         | 24 | GND               |  |
|---------|--------------|----|-------------------|--|
| 25      | -IOR         | 26 | GND               |  |
| 27      | -DACK        |    |                   |  |
| (XT ONI | Y)28RESERVED |    |                   |  |
| 29      | +DRQ         | 30 | GND               |  |
| (XT ONI | JY)          |    |                   |  |
| 31      | +IRQ         | 32 | -IO16 (AT ONLY)   |  |
| 33      | +ADDR 1      | 34 | -PDIAG (AT ONLY)  |  |
| 35      | +ADDR 0      | 36 | +ADDR 2 (AT ONLY) |  |
| 37      | -CSO         | 38 | -CS1 (AT ONLY)    |  |
| 39      | -ACTIVE      | 40 | GND               |  |
| (LED)   |              |    |                   |  |
| 41      | 5 VOLTS      | 42 | 5 VOLTS (MOTOR)   |  |
| (LOG    | IC)          |    |                   |  |
| 43GND4  | 44XT/AT      |    |                   |  |
|         |              |    |                   |  |

|                                            | Dir             | Pin                       | Description                                                                                       |
|--------------------------------------------|-----------------|---------------------------|---------------------------------------------------------------------------------------------------|
| -RESET<br>during power                     | 0<br>up ar      | 1<br>nd inactive          | Reset signal from the host system which is active low e thereafter in both XT and                 |
| AT mode.<br>GND<br>24, 26, 30,             | 0               | 2, 19, 22,                | Ground between the drive and the host                                                             |
| 40, 43<br>+DATA 0-15<br>In AT mode, t      | I/O<br>the lo   | 3-18<br>ow 8 bits,        | 16-bit bidirectional data between the host and the driv<br>HD0 - HD7, are used for                |
| register and                               | ECC a           | access. The               | e high bits are used for                                                                          |
| data transfer                              | rs. Ir          | n XT mode,                | only the lower 8 bits are                                                                         |
| used. These a                              | are ti          | ri-state l                | ines with 10mA drive                                                                              |
| capability<br>KEY<br>cable. Used t         | N/C<br>to gua   | 20<br>arantee co:         | An unused pin clipped on the drive and plugged on the rrect orientation of the                    |
| cable<br>RESERVED<br>-IOW<br>the host data | O<br>O<br>a bus | 21,28<br>23<br>into a con | Reserved<br>Write strobe, the rising edge of which clocks data from<br>ntrol register or the data |
|                                            | the dr          | rive.<br>25               | Read stroke which when low enables data from a                                                    |

the drive at the host. -DACK O 27 register (XT-only)

-DACK O 27 DMA handshake signal used to select a drive data

+DRQI29DMA handshake signal used to select a drive data

register (XT-only)

| Signal Name                                                                   | Dir                           | Pin                                     | Description                                                                                                    |
|-------------------------------------------------------------------------------|-------------------------------|-----------------------------------------|----------------------------------------------------------------------------------------------------|
| +IRQ<br>enabled only                                                          | I<br>when                     | 31<br>the d                             | Interrupt to the host system. In AT mode, this signal is rive is selected, and the host                                                                                                    |
| activates the                                                                 | -IEI                          | ] bit :                                 | in the Digital Output Register.                                                                                                    |
| When the -IEN                                                                 | bit                           | is ina                                  | active, or the drive is not                                                                                                    |
| selected, thi                                                                 | s out                         | put is                                  | s in a high-impedance state                                                                                                    |
| regardless of                                                                 | the                           | state                                   | of the +IRQ bit. The interrupt is                                                                                                    |
| set when the                                                                  | +IRQ                          | bit is                                  | s set by the drive CPU. +IRQ is                                                                                                    |
| reset to zero                                                                 | by a                          | a host                                  | read of the status register or a                                                                                                    |
| write to the                                                                  | comma                         | and reg                                 | gister. In XT mode, this signal                                                                                                    |
| is enabled wh                                                                 | en tł                         | ne +IR(                                 | Q enable bit is set and the                                                                                                    |
| drive has com                                                                 | pleti                         | lon sta                                 | atus available for the host.                                                                                                    |
| This signal i<br>+5V(Logic)<br>+5V(Motor)<br>-XT/AT<br>up and will s          | s a t<br>O<br>O<br>O<br>elect | 41<br>42<br>44<br>2 XT o:               | ate line with 12 mA drive capacity.<br>5 volt +/- 5% to drive circuitry<br>5 volt +/- 10% supply to drive motors<br>Interface mode select. This signal is sampled on power<br>or AT operating mode as |
| requested by<br>-IO16<br>register has                                         | the ł<br>I<br>been            | nost.<br>32<br>addres                   | Indication to the host system that the 16-bit data assed and that the drive is                                                                                                    |
| prepared to s                                                                 | end d                         | or rece                                 | eive a 16-bit data word.                                                                                                    |
| This line is                                                                  | tri-s                         | state 1                                 | line with 20 mA drive capacity                                                                                                    |
| (AT mode only<br>-PDIAG<br>+A0.A1,A2<br>registers in<br>-CS0<br>Used to selec | )<br>I<br>The o<br>O<br>t sor | 34<br>35,33,<br>drive.<br>37<br>ne of t | Passed diagnostic. This signal is ignored by the drive.<br>But binary coded address used to select the individual<br>Chip select decoded from the host address bus.<br>the host-accessible registers. |
| NOTE: This si                                                                 | gnal                          | should                                  | d be disabled by the host when                                                                                                    |
| DMA transfers<br>-CS1<br>Used to selec                                        | are<br>O<br>t thi             | in pro<br>38<br>ree of                  | ogress.<br>Chip select decoded from the host address bus.<br>the registers in the Task File                                                                                                    |
| (AT mode only                                                                 | ).                            |                                         |                                                                                                    |

#### -ACTIVEI39Signal from the drive used to drive an active LED

whenever the disk is being accessed.

#### **Fixed Disk Drive Specifications**

| Conner Prairie Tek<br>CP2024120JD-JD | JVC   |         | JVC    |         |      |       |      |    |      |
|--------------------------------------|-------|---------|--------|---------|------|-------|------|----|------|
| E2825P-E2850P                        |       |         |        |         |      |       |      |    |      |
|                                      |       |         |        |         |      |       |      |    |      |
| CMOS SETUP TYPE                      |       |         | 2      |         | 2    |       | 47   |    | 47   |
| Formatted Capacity (M                | B)    |         | 21.4   |         | 21.4 |       | 21.4 |    | 42.5 |
| Number of Disks                      | _,    | 1       |        | 1       |      | 1     |      | 2  |      |
| Number of Heads                      |       |         | 2      |         | 2    |       | 2    |    | 3    |
| Cylinders                            |       |         | 653    |         | 615  |       | 581  |    | 791  |
| Bytes/Sector                         |       |         | 512    |         | 512  |       | 512  |    | 512  |
| Conner Prairie Tek                   | JVC   |         |        | JVC     |      |       |      |    |      |
| CP2024120JD-E2825P                   | JD-E2 | 850P    |        |         |      |       |      |    |      |
| Sectors/Track                        |       | 33      |        | 34      |      | 36    |      |    | 35   |
| Track Density (TPI)                  |       | 1700    |        | 1350    |      | 1465  |      |    | 1700 |
| Bit Density (BPI)                    | 38,45 | 139,665 | 542,14 | 5       |      |       |      |    |      |
| Flux Density (FCPI)                  |       | 25,634  | 426,44 | 325,430 | 0    |       |      |    |      |
| Rotation Speed (RPM)                 |       | 3444    |        | 3307    |      | 3109  |      |    | 3109 |
| Seek Times (ms)                      |       |         |        |         |      |       |      |    |      |
| Track-to-Track                       | 5     |         | 8      |         | 8    |       |      | 9  |      |
| Average                              | 25    |         | 23     |         | 23   |       |      | 25 |      |
| Maximum                              | 40    |         | 45     |         | 45   |       |      | 47 |      |
| Average Latency (ms)                 |       | 8.7     |        | 9.1     |      |       |      |    |      |
| Control Overhead (mse                | c)    | 1       |        | 1       |      |       |      |    |      |
| Data Transfer (MByte/s               | sec)  |         |        |         |      |       |      |    |      |
| Media                                |       | 1.25    |        | 1.25    |      |       |      |    |      |
| Buffer                               |       | 3.75    |        | 4.25    |      | 10.   |      |    | 10.  |
| Coding                               |       | 2-7 R   | LL     | 2-7 R   | LL   | 2-7 R | LL   |    |      |
| Interleave                           |       | 1:1     |        | Progra  | am   | 1:1   |      |    | 1:1  |
| Start Time (sec)                     |       | 7       |        | 2       |      | 10    |      |    | 10   |
| Stop Time (sec)3355                  |       |         |        |         |      |       |      |    |      |

# C.3 LCD Display Panel and CCFT

This section lists manufacturers' signal naming conventions for the LCD display and CCFT backlight.

#### LCD

| Pin | SignalDescription |                                  | Level   |
|-----|-------------------|----------------------------------|---------|
| 1   | VCC               | Power for logic and LC           | D (+5V) |
| 2   | GND               | Ground potential                 |         |
| 3   | VEE               | Power supply for LCD (-)         |         |
| 4   | CP1               | Input data latch signal Hi to Lo |         |

|                                   | 5  | NC   |                                  |                 |
|-----------------------------------|----|------|----------------------------------|-----------------|
|                                   | 6  | NC   |                                  |                 |
|                                   | 7  | YSCL | ROW scan shift clock             | Hi to Lo        |
|                                   | 8  | S    | Scan start-up signal Hi          |                 |
|                                   | 9  | CP2  | Data input clock signal          | Hi to Lo        |
|                                   | 10 | NC   |                                  |                 |
|                                   | 11 | DU0  | Display data signal (upper half) | Hi (ON)         |
|                                   | 12 | DU1  |                                  | Lo (OFF)        |
|                                   | 13 | DU2  |                                  |                 |
|                                   | 14 | DU3  |                                  |                 |
|                                   | 15 | DL0  | Display data signal (lower half) | Hi (ON)         |
|                                   | 16 | DL1  |                                  | Lo (OFF)        |
|                                   | 17 | DL2  |                                  |                 |
|                                   | 18 | DL3  |                                  |                 |
|                                   | 19 | EI   | Enable input                     | IC(9) Enable In |
| 20EOEnable outputIC(8) Enable out |    |      |                                  |                 |
|                                   |    |      |                                  |                 |

# CCFT

| Pin                             | SignalD | SignalDescription                 |  |  |
|---------------------------------|---------|-----------------------------------|--|--|
|                                 |         |                                   |  |  |
| 1                               | HV      | High voltage line (from inverter) |  |  |
| 2                               | NC      |                                   |  |  |
| 3                               | NC      |                                   |  |  |
| 4                               | NC      |                                   |  |  |
| 5GNDGround line (from inverter) |         |                                   |  |  |

# D Component Layout

# D.1 System Board Components

| Lettermark<br>on the | Component<br>Location on | Name of Component                                    |
|----------------------|--------------------------|------------------------------------------------------|
| Drawing              | the System               |                                                      |
|                      | Board                    |                                                      |
| А                    | U8                       | Memory controller, address buffer, interrupt         |
|                      |                          | controller, data buffer (HT21)                       |
| В                    | U22, 24-30               | DRAM 1MB (44256)                                     |
| С                    | U2                       | Parallel, serial, fixed disk, floppy disk controller |
|                      |                          | (87310)                                              |
| D                    | U1                       | Serial Port Driver (AD241)                           |
| Е                    | BU1                      | Speaker                                              |
| F                    | U23                      | ROM BIOS (27C512C)                                   |
| G                    | U14                      | RTC (Dallas 1287)                                    |
| Н                    | U19                      | CPU (Intel 80386SX)                                  |
| Ι                    | U17                      | Keyboard controller (80C42)                          |
| J                    | U18                      | 80387SX Coprocesor socket                            |
| K                    | OSC1                     | 24MHz Oscillator                                     |
| L                    | OSC2                     | 32MHz Oscillator                                     |
| М                    | OSC3                     | 14.318 MHz Oscillator                                |

# D.1.1 VGA Board Components

| Lettermark | Component   |                        |
|------------|-------------|------------------------|
| on the     | Location on | Name of Component      |
| Drawing    | the VGA     |                        |
|            | Board       |                        |
| А          | U7-8,       | Video RAM              |
|            | U10-11,     |                        |
|            | U13-14,     |                        |
|            | U19-20      |                        |
| В          | U21         | Video Controller (620) |
| С          | U6          | Video Controller (610) |
| D          | OSC2        | 24 MHz Oscillator      |
| Е          | OSC3        | 32.514 MHz Oscillator  |
## Component Layout D-2

## D.1.2 Connector Layout

| Lettermark | Component   |                             |           |
|------------|-------------|-----------------------------|-----------|
| on the     | Location on | Name of Component           | Number of |
| Drawing    | the System  |                             | Pins      |
|            | Board       |                             |           |
| А          | CONN 1      | Modem/ FAX SIO2 Interface   |           |
| В          | CONN 4      | Modem/ FAX SIO2 Interface   |           |
| С          | CONN 3      | Modem Phone Interface       |           |
| D          | CONN 5      | AC SWPS Input               | 9         |
| Е          | CONN 6      | D/D Module Input            | 6         |
| F          | CONN 13     | D/D Module Output           | 8         |
| G          | CONN 7      | SIO1, RS-232-C Interface    | 9         |
| Н          | CONN 9      | Expansion Chassis           | 100       |
| Ι          | CONN 11     | VGA CRT Monitor             | 15        |
| J          | CONN 12     | Parallel Port Interface     | 25        |
| K          | CONN 19     | External Keyboard Interface |           |
| L          | CONN 14     | Fixed Disk Interface        | 44        |
| М          | CONN 16     | Notebook Keyboard Interface | 10        |
| N          | CONN 8      | Turbo Module Input/Output   | 3         |
| 0          | CONN 10     | D/A Module Input            | 3         |
| Р          | CONN 17     | Floppy Disk Interface       | 26        |
| Q          | CONN 15     | VGA Board Adaptor Interface | 40        |
| R          | CONN 18     | VGA Board Adaptor Interface | 40        |
| S          | SIMM 1      | Expansion Memory Module     | 40        |

## Component Layout D-4

Copyright © 1991 MITAC International Corp.